# マルチインターフェース対応 RAID装置 Trusty RAID 500@

## **User's Manual**

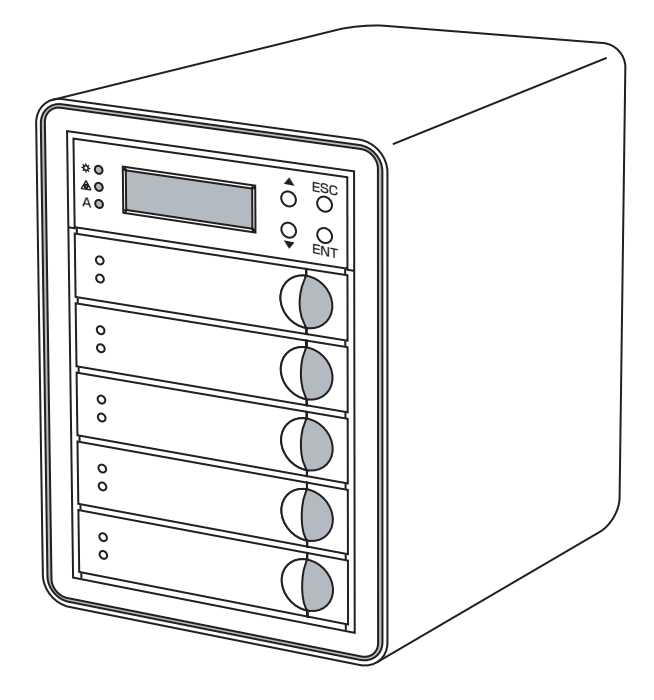

#### ご注意

- 本製品と本書は、ヤノ販売株式会社の著作物です。弊社の著作物の一部または全部を、弊社に無断で複製、複写、転載、改変することは、法律で禁止されています。
- 2) 本製品と本書は、改良のため内容を予告せずに変更する場合があります。
- 3)本製品は、法律で定める戦略物資等輸出規制製品に該当する場合がありますので、本製品の輸出あるいは国外への持ち出しにはご留意ください。
- 4)本製品は、日本国内でご利用いただくように設計、製作されています。国外でのご使用に関しては、弊社は責任を負いかねます。国外へのサポート、アフターサービスはいたしかねますので、あらかじめご了承ください。
- 5)本製品を使用して、作成し、保存したデータが、ハードウェアの故障、誤動作あるいは他の理由によって破壊された場合には、弊社は理由の如何にかかわらず保証いたしかねます。必要なデータはあらかじめバックアップされることをお奨めいたします。
- 6)本書をバックアップし、ご自分で保有される場合に限って、一部のみ複写できます。
- 7)本製品のソースコードをお客様に開示し、ご使用を許諾することはありません。 本ソフトウェア製品の解析、逆アッセンブル、逆コンパイル、またはリバースエ ンジニアリングを禁止しております。
- 8)本書に記載のない、あるいは本書に記載された内容と異なる操作によって生じた、どのような事故、損害に関しても、弊社では責任を負いかねます。
- 9)本製品は、医療など人命にかかわる機器、航空機、原子力、輸送など高い信頼性や 安全性を必要とする設備や機器としての使用、あるいはこれらの機器や設備に 組み込んでの使用されることは考慮しておりません。このようなご利用によっ て生じた、どのような事故、損害に関しても、弊社では責任を負いかねます。
- 本製品および本書の内容について、ご不審な点やお気付きの点がございました
   ら、弊社カスタマーサポートまでご一報くださいますようお願い申し上げます。

## マルチインターフェース対応 RAID 装置 Trusty RAID 500e ユーザーズマニュアル

#### はじめに

このたびは、弊社製RAID装置 Trusty RAID 500e シリーズ をお買い上げ いただきありがとうございます。Trusty RAID 500eは、RAID5に対応した RAID 装置です。このマニュアルを読んで Trusty RAID 500eの設定を行っ てください。なお、このマニュアルでは、一部を除き「Trusty RAID 500e」の ことを「本製品」と記述しています。Mac OS Xを搭載したコンピューター を総称して「Macintosh」、Windowsを搭載したコンピューターを総称して 「Windows」と記述しています。また、本製品と接続しているMacintoshもし くはWindowsのことを「コンピューター」と記述しています。このマニュア ルに記載されている画面上の表示などは、お使いのコンピューターのシス テム設定やバージョンによって異なる場合があります。

| 1マニュアルの本文中の記方について |                                                                  |  |
|-------------------|------------------------------------------------------------------|--|
| ▲<br>注意           | 作業上、非常に大切なことを説明しています。注意事項を守らない<br>と、重大なトラブルが発生し、データが失われることがあります。 |  |
|                   | 作業にあたって気にとめていただきたいことを説明しています。<br>作業の参考にしてください。                   |  |

## ルの木文山の記号について

## 安全にお使いいただくために

ケガや故障、火災などを防ぐために、ここで説明している注意事項を必ずお読み ください。

| ▲警         | 告 | この表示の注意事項を守らないと、火災・感電<br>などによる死亡や大ケガなど人身事故の原因と<br>なります。           |
|------------|---|-------------------------------------------------------------------|
| <u>入</u> 注 | 意 | この表示の注意事項を守らないと、感電やその<br>他の事故によりケガをしたり、他の機器に損害<br>を与えたりする恐れがあります。 |

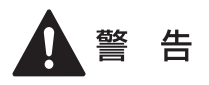

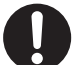

本製品を使用する際は、ご使用のパソコンや周辺機器メーカーが指示している警告、注意事項に従ってください。

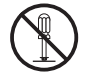

本製品の分解、改造、修理をご自分で行わないでください。 火災や感電、故障の原因となります。また、故障時の保障対象外となり ます。

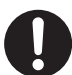

本製品やパソコン本体に、水などの液体や金属、たばこの煙などの 異物を入れないでください。 そのまま使用すると、火災や感雷、故障の原因となります。

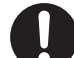

本製品を含め、ビニール袋や添付部品は、小さなお子様の手の届か ないところに配置/保管してください。

触ってけがをする、誤って口に入れる、頭から被るなど思わぬ事故の恐 れがあります。

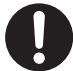

火災や感電、故障の原因となりますので、AC100V(50/60Hz)以 外のコンセントを使用しないでください。

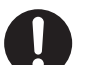

本製品付属以外のケーブルを使用しないでください。

3

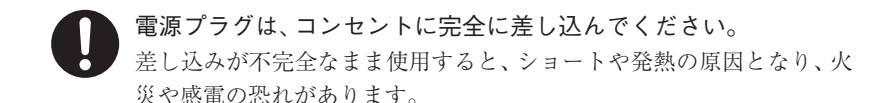

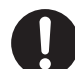

ケーブル類や電源プラグは、傷付けたり破損しないように注意して ください。 ケーブル類を踏みつけたり、上に物を載せないでください。 傷んだ状態で使用すると、感電や火災の原因となります。

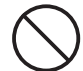

ぬれた手で電源プラグの抜き差しをしないでください。 感電の原因となります。

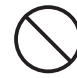

電源ケーブル(ACアダプター)を壁やラック(棚)などの間には さみ込んだり、極端に折り曲げたりしないでください。

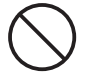

電源ケーブル(ACアダプター)を抜く時は、必ずプラグを持って 抜いてください。

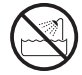

水を使う場所や湿気の多いところで、本製品やパソコン本体を使用 しないでください。 ルヅ 80歳需 (故院の原用となります)

火災や感電、故障の原因となります。

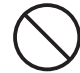

静電気による破損を防ぐため、本製品に触れる前に、身近な金属(ド アノブやアルミサッシなど)に手を触れて、身体の静電気を取り除 いてください。

人体などからの静電気は、本製品を破損、またはデータを消失、破損さ せる恐れがあります。

本製品やパソコン本体に、水などの液体や異物が入った時は、直ち に電源を切り、ACコンセントから電源プラグを抜いてください。そ のあとご購入店などにご連絡ください。

そのまま使用すると、火災や感電、故障の原因となります。

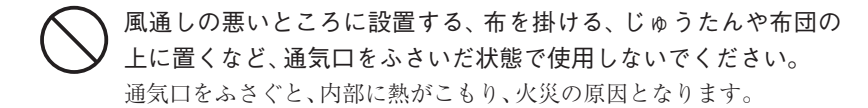

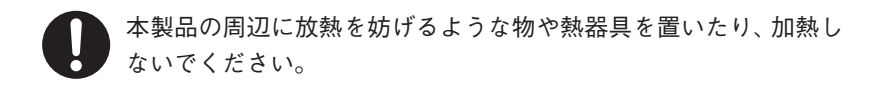

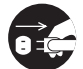

本製品やコンピューター本体から煙が出たり異臭がした時は、直ち に電源を切り、ACコンセントから電源プラグを抜いてください。そ のあとご購入店などにご連絡ください。 そのまま使用すると、火災や感電、故障の原因となります。

## 注 意

本製品の接続、取り外しの際は、本マニュアルの指示に従ってくだ さい。

強引な着脱は、機器の故障や、火災、感電の恐れがあります。

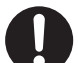

必要なデータはバックアップするようにしてください。 本製品の使用中にデータが消失もしくは破壊された場合、理由の如何に 関わらず、データの保証は一切いたしかねます。

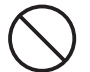

4

本製品を落としたり、衝撃を与えたりしないでください。 機器の故障やデータ損傷の原因となります。

本製品やパソコン本体を次のようなところで使用、保管をしないで ください。

- ・不安定な場所
- ・振動のある場所
- ・高温/ 多湿な場所
- ・衝撃のある場所
- ·傾斜面
- ・たばこの煙

- ・ホコリの多い場所
  - ・直射日光の当たる場所
- ・水気の多い場所(台所、浴室など)
- ・強い磁気の発生する場所
- ・暖房器具の近く
- ・
   飲食物の
   がく
- ・腐食性ガス雰囲気中
   ・静電気の影響を受けやすい場所

本製品の稼働中に電源ケーブルや、接続ケーブルなどを抜かないで ください。

機器の故障やデータ損傷の原因となります。

本製品のコネクター部分には触れないでください。 故障の原因となります。

本製品や付属物の上に物を置かないでください。 傷がついたり、故障の原因となります。

本製品を移動する時は、電源を切ってからACアダプターもしくは 電源ケーブルを取り外してください。 機器の故障やデータ損傷の原因となります。

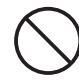

本体が熱い時はさわらないでください。 本製品が動作中や停止直後は、本体が熱い場合がありますのでご注意く ださい。

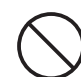

本製品が結露した状態で使用しないでください。

本製品を寒い所から暖かい場所へ移動したり、部屋の温度が急に上昇す ると、内部が結露する場合があります。そのまま使うと誤動作や故障の 原因となります。再度使用する場合は、時間をおいて結露がなくなって からご使用ください。

本製品を廃棄もしくは譲渡する際は、以下の内容にご注意ください。 ハードディスクのデータは削除やフォーマットを行っただけでは完全 に消去されません。特殊なソフトウェアなどを使用して、データを復元、 再利用される可能性があります。 情報漏洩等のトラブルを回避するためにデータ消去ソフトやサービス をご利用いただくことをお勧めいたします。 本製品を廃棄するときは、地方自治体の条例に従ってください。条例の

本義品を廃棄するとさは、地方自治体の未防に促らてたさい。 東容については、各地方自治体にご確認ください。

| はじめに          | 1 |
|---------------|---|
| 安全にお使いいただくために | 2 |

## Chapter 1 概 要

| 1.本製品の品の概要について1          | 0  |
|--------------------------|----|
| パッケージの内容を確認しましょう         | 10 |
| 動作環境について                 | 11 |
| 本製品の特長                   | 12 |
| 初期化について                  | 13 |
| 2.お使いになる前に               | 3  |
| 各インターフェイス共通の注意事項・制限事項    | 13 |
| FireWireで接続する際の注意事項・制限事項 | 15 |
| eSATAで接続する際の注意事項・制限事項    | 17 |
| USBで接続する際の注意事項・制限事項      | 17 |
| Mac OS Xで使用する際の注意事項・制限事項 | 17 |
| 3.各部の名称とはたらき1            | 8  |

## Chapter 2 準 備

| 1.本製品を設置する                         |    |
|------------------------------------|----|
| ファンモジュールとドライブホルダーを装着する             |    |
| 2.ソフトウェアのインストール                    | 23 |
| Macintoshに「HWRaidManager」をインストールする |    |
| Windowsに「HWRaidManager」をインストールする   |    |
| 3.本製品を接続する                         | 26 |
| FireWireで接続する                      |    |
| eSATAで接続する                         |    |
| USB で接続する                          |    |

| 4.  | 本製品を使用する                   | .32 |
|-----|----------------------------|-----|
|     | 本製品を初期化する                  | 32  |
|     | 本製品を終了する                   | 33  |
| 5.F | RAID設定スイッチでRAIDを作成する       | .34 |
|     | RAID 設定スイッチを使用してRAID を作成する | 34  |

## Chapter 3 「HWRaidManager」を使用する

| 1.HWRaidManagerのメインメニュー    |  |
|----------------------------|--|
| 2.HWRaidManagerを起動する       |  |
| HWRaidManagerを起動する         |  |
| 3.基本設定                     |  |
| RAIDとディスクの情報               |  |
| イベントログ一覧                   |  |
| RAIDの作成・削除<基本設定>           |  |
| 4.拡張設定                     |  |
| 電子メール通知とイベント設定             |  |
| RAIDの作成・削除<拡張設定>           |  |
| ファームウェア情報                  |  |
| RAID環境設定                   |  |
| AES(暗号化)キーの管理              |  |
| 5.HWRaidManagerを終了する       |  |
| MacintoshのHWRaidManagerの終了 |  |
| WindowsのHWRaidManagerの終了   |  |
| 6.エラーイベントの説明               |  |

目次

## Chapter 4 日常のメンテナンスとトラブル時の対応

| 1.日常の運用について   | 60 |
|---------------|----|
| 運用時のご注意       |    |
| 障害の発生に備えて     |    |
| 2.障害が発生した時は   | 61 |
| 3.パーツの交換と復旧作業 | 64 |
| ドライブホルダーの交換   |    |
| ファンモジュールの交換   |    |

## Chapter 5 付 録

| 1 海見パクルの場件           | 68 |
|----------------------|----|
|                      |    |
| 液晶パネルから設定する          |    |
| 2.RAIDシステムについて知ろう    | 70 |
| 3.サポートとサービスのご案内      | 73 |
| カスタマーサポートとWebサイトのご案内 |    |

# Chapter 7

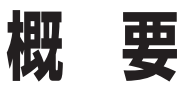

Chapter 1では、本製品を使用する前に、知っておいて いただきたい内容を説明しています。

## 本製品の概要について

## パッケージの内容を確認しましょう

本製品のパッケージには、下記のものが入っています。お使いになる前に、必ず内容をご 確認ください。不足品や破損品などがありましたら、すぐにお買い上げの販売店または弊 社カスタマーサポートへご連絡ください。◆ P73「サポートとサービスのご案内」

#### ■ 内容物一覧

| □ Trusty RAID 500e本体                                                                      | 1台 |
|-------------------------------------------------------------------------------------------|----|
| □ ファンモジュール                                                                                | 1個 |
| □ ドライブホルダー                                                                                | 5台 |
| □ 電源ケーブル                                                                                  | 1本 |
| $\Box \text{ USB3.0} \mathcal{F} - \mathcal{I} \mathcal{V} \ (A \Leftrightarrow B) \dots$ | 1本 |
| □ FireWire (IEEE1394) ケーブル (9pin $\Leftrightarrow$ 9pin)                                  | 1本 |
| □ FireWire (IEEE1394) ケーブル (6pin $\Leftrightarrow$ 6pin)                                  | 1本 |
| □ eSATAケーブル                                                                               | 1本 |
| □ SATA - eSATAケーブルキット                                                                     | 1本 |
| □ AES+                                                                                    | 1個 |
| □ ユーティリティー CD (Trusty RAID 500e)                                                          | 1枚 |
| □ Trusty RAID 500e・はじめにお読みください                                                            | 1部 |
| □ スペックシート                                                                                 |    |
| □ 保証書                                                                                     | 1部 |
| □ ユーザー登録カード                                                                               | 1部 |

## 動作環境について

#### ■Macintosh シリーズ

| 接続方法         | 対応機種と対応システム                                                                                                    |
|--------------|----------------------------------------------------------------------------------------------------|
| FireWire 800 | 対応機種:FireWire 800ポートを標準搭載しているMacintosh<br>対応システム:Mac OS X 10.4.11/Mac OS X 10.5.8/Mac OS X 10.6.8/Mac OS X 10.7.1 *1 |
| FireWire 400 | 対応機種:FireWire 400ポートを標準搭載しているMacintosh<br>対応システム:Mac OS X 10.4.11/Mac OS X 10.5.8/Mac OS X 10.6.8/Mac OS X 10.7.1 *1 |
| eSATA        | 対応機種:eSATAカードを増設しているMacintosh<br>対応システム:Mac OS X 10.4.11/Mac OS X 10.5.8/Mac OS X 10.6.8/Mac OS X 10.7.1 *1          |
| USB2.0       | 対応機種:USB 2.0ポートを標準搭載しているMacintosh **2<br>対応システム:Mac OS X 10.4.11/Mac OS X 10.5.8/Mac OS X 10.6.8/Mac OS X 10.7.1 **1 |

※1 最新のOS対応状況につきましては弊社webサイトをご確認ください。 ※2 本製品に付属するUSB3.0ケーブルをUSB2.0ポートに接続できます。

#### ■Windows (PC/AT互換機)

| 接続方法       | 対応機種と対応システム                                                                              |
|------------|------------------------------------------------------------------------------------------|
| IEEE1394.b | 対応機種:IEEE1394.bポートを装備しているPC/AT互換機<br>対応システム:Windows 7/Vistaがプリインストールされているモデル *1          |
| IEEE1394.a | 対応機種: IEEE1394.a(i.LINK)ポートを装備しているPC/AT互換機<br>対応システム:Windows 7/Vistaがプリインストールされているモデル *1 |
| eSATA      | 対応機種:eSATAポートを装備しているPC/AT互換機<br>対応システム:Windows 7/Vistaがプリインストールされているモデル                  |
| USB3.0     | 対応機種:USB3.0ポートを装備しているPC/AT互換機<br>対応システム:Windows 7/Vistaがプリインストールされているモデル                 |
| USB2.0     | 対応機種:USB 2.0ポートを装備しているPC/AT 互換機 **2<br>対応システム:Windows 7/Vistaがプリインストールされているモデル           |

※1 Windowsでお使いの場合は、必ずIEEE1394バス コントローラーのドライバー「OHCI」が 必要です。

IEEE1394 CardBus PCカード、IEEE1394 PCIボードをお使いの場合は、搭載するコン ピューターに対応していることをご確認ください。

※2本製品に付属するUSB3.0ケーブルをUSB2.0ポートに接続できます。

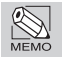

Windows 7については、windows 7 Home Premium で、Windows Vista については、Windows Vista Ultimate で動作確認を行っています。

## 本製品の特長

●マルチインターフェイス対応 (FireWire800/400、USB3.0/2.0、eSATA)

FireWire800/400、USB3.0/2.0、eSATAに対応。5つのインターフェイスに対応 しているため、幅広い環境でご使用いただけます。また、FireWire 800用ケーブ ル (9pin⇔9pin)、FireWire 400用ケーブル (6pin⇔6pin)、eSATA用ケーブル、 USB3.0ケーブル (A⇔B) を標準で付属しています。

#### ●大容量をコンパクトサイズに

140×242×208 (mm) のサイズに最大15TBを搭載 (出荷時実容量8.19TB)、机 上の空きスペースにもスッキリ置けます。

#### ●放熱効果を高める信頼性の高いファンを搭載

信頼性が高い国産メーカー製のファンを背面に搭載し、長時間の連続運用でも安定 した動作が可能です。

#### ●RAID 0 / 1 / 10 / 3 / 5 / PM / Large / Clone に対応

様々なRAIDレベルに対応していますので、用途によって使い分けが可能です。

#### ●ホットスワップ対応&ホットスタンバイ機能搭載

障害発生時でもシステムを停止することなく、故障したドライブの交換ができ る『ホットスワップ』に対応しています。

また、予備のドライブ(グローバルスペア/未使用)と故障したドライブを自動 で瞬時に切り替えて安全な状態を維持してくれる『ホットスタンバイ』機能にも 対応しています。

複雑な設定や手順なしにメンテナンスできるため、安心してお使いいただけます。

※Windows OSでオートリビルド(自動再構築機能)を有効にするには、専用ソフト「HWRaidManager」 を常時起動させておく必要があります。(HWRaidManagerのウィンドウが閉じていても、デスクトッ プ画面右下のタスクバーにアイコンがあれば起動しています。)

#### ●設定のための便利なソフトウェアをバンドル

設定変更や状態の監視に便利な『HWRaidManager』をバンドルしています。

#### ●暗号化などのセキュリティ対策

AES Key(AES-256)でRAIDボリュームを保護できます。 また、ケンジントン社提唱のセキュリティースロットを設けています。

#### ●2年間保証

安心してご利用いただくために、本製品は2年間保証です。

#### ●Mac & Windows対応

Macでは、Mac OS 10.4.11 / Mac OS 10.5.8 / Mac OS 10.6.8 / Mac OS 10.7.1、 Windowsでは、Windows VistaおよびWindows 7に対応。旧来のOSにも対応す ることで、既存の資産を活用しながら、大容量のストレージの増設が可能です。

# 2 お使いになる前に

本製品をご使用になる場合は、以下の点に注意してください。 また、接続されている環境に合わせて、各注意事項をお読みください。

## 初期化について

●本製品は初期化していない状態で出荷されています。そのため、ご使用になる前に必ず初期化の作業を実施していただく必要があります。初期化方法についてはP32「本製品を初期化する」をご覧ください。

## 各インターフェイス共通の注意事項・制限事項

- ●本製品を導入するための作業を始める前に、必ず P2「安全にお使いいただくために」 をお読みください。
- ●本製品は安定した場所に設置してご使用ください。モニタやコンピューター本体の 上など、不安定な場所で使用すると、落下の恐れがあり、故障の原因となります。
- ●タバコの煙の粒子が本製品のドライブ内部に付着すると、故障の原因となります。本 製品の近くでの喫煙はご遠慮ください。同様に、チリやホコリの多い場所では使用し ないでください。
- ●本製品が汚れた場合は、柔らかい布でふいてください。汚れがひどい場合は、水で薄めた中性洗剤液に柔らかい布を浸し、固く絞ってから汚れをふき取ってください。シンナー,ベンジン,アルコールなどの有機溶剤は使用しないでください。
- ●本製品を使用する場合は、必ず付属のケーブルを使用してください。また、他の製品に本製品の付属品を使用しないでください。破損や故障の原因となります。
- ●本製品のFireWireポートとeSATA/USBポートを同時に使用しないでください。 データが失われたり、本製品が故障する恐れがあります。
- ●本製品に対して 2台以上のコンピューターを接続しないでください。コンピューター を使用できなくなります。
- ●本製品のアクセス時(アクセスランプが点滅している時)や、デスクトップにマウント している時に、「電源を切る」「ケーブルを外す」といった行為をしないでください。 データが失われたり、本製品が故障する恐れがあります。

- ●ご使用の環境によっては、本製品をコンピューターに接続しマウント(アイコンが 表示)されるまでに数十秒かかる場合があります。
- ●本製品は仮想メモリのディスクに設定できません。
- ●本製品に対して初期化を実行すると、データはすべて消去されます。消去されたデー タを元には戻せませんので、十分にご注意ください。

●パーティションについて

・Mac OS X の場合

システムに標準で用意されているアプリケーション「ディスクユーティリティ」を 使って複数のパーティションを作成できます。パーティションの作成を行うと、ボ リューム内のデータは消去されます。消去されたデータを元には戻せませんので十 分にご注意ください。

Windowsでお使いの場合

マルチパーティションに対応しており、ファイルシステムの制限範囲内で複数の パーティションを設定できます。フォーマットを行うと、そのボリューム内のデータ は消去されます。消去されたデータを元には戻せませんのでご注意ください。

MacintoshではNTFSフォーマットのボリュームをマウント、読み込みに対応しています が、書き込みには対応しておりません。また、動作について保証されておりません。

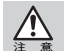

Windows 7/VistaのFAT32フォーマットは、フォーマッターに制限があり、32GBを超えるボ リュームをフォーマットできません。NTFS フォーマットでの使用を推奨いたします。

- ●コンピューターの「スリープ」「スタンバイ」「サスペンド」などの省電力モードは無効にしてください。省電力モードから復帰ができなかったり、データが失われたり、本製品が故障する恐れがあります。
- ●本製品は「システム起動中にデバイスの追加や取り外しをする」など、活線挿抜(ホットプラグ)といわれる動作が可能です。ただし、本製品のアクセス時(アクセスランプが点滅している時)やデスクトップにマウントしている時は、このような行為をしないでください。データが失われたり、本製品が故障する恐れがあります。
- ●本製品とともに接続する機器で音楽・動画を再生中(リアルタイム動作中)に、本製品を動作させると、再生中の音楽・動画が停止や中断することがあります。

## FireWireで接続する際の注意事項・制限事項

- ●FireWire ケーブルは、必ず FireWire インターフェイス規格に準拠し、高速転送に対応したものをお使いください。
- ●コンピューター本体に FireWireケーブルを接続する際は、コネクター(オス側)の形状とポート(メス側)の形状を確認のうえ、正しい方向に差し込んでください。
   逆方向に差し込まれた状態で電源を投入すると、過電圧が発生し、本製品やコン ピューターが故障したりデータが消失する恐れがあります。
   逆方向に差し込むなど、ケーブル接続時の誤使用によってコンピューター本体や本 製品が故障した場合は、ケーブルも故障している恐れがあります。故障したケーブル を他の正常な製品で使用した場合、その製品も過電圧を発生させる恐れがありますので、故障している(もしくは、故障している恐れがある)ケーブルは、ご使用にな らずに必ず破棄してください。
- ●コネクターが 4pinタイプのFireWireケーブルではバスパワー動作に対応した機器に 電力供給を行うことができません。複数の FireWire 機器を接続する場合、接続の流 れの中に4pin コネクターのケーブルで接続するFireWire 機器が含まれていると、正 常に動作しなくなる恐れがあります。
- ●本製品は4pinのFireWireポートでの動作検証を行っておらず、対応するケーブルは付属していません。本製品を使用する場合は、必ず付属のケーブルを使用してください。
- ●本製品の電源が「OFF」の場合、本製品以降に接続されている他のFireWire機器の データ転送はできません。本製品以降に接続されている他のFireWire機器を認識さ せる場合は、本製品の電源を「ON」にしている必要があります。

●本製品を含む複数台のFireWire機器をデイジーチェーンで接続してお使いの場合、 システム起動後にFireWire機器の電源をONにすると認識されない場合があります。 この場合は、認識されない機器を電源がONの状態のまま一旦取り外し、再度接続し 直してください。

FireWire機器を接続した状態でシステムを起動する場合は、先に全てのFireWire機器の電源をONにしてからコンピューターの電源をONにし、システムを起動させて ください。

●FireWireハブに接続する場合は、FireWireハブに付属のマニュアルをよくお読みの うえでお使いください。ハブ接続で正常に動作しない場合は、コンピューター本体の コネクターに接続してお使いください。 ●複数の FireWire 機器を接続してお使いになると、システム起動中にデスクトップ上 にマウントされる順番と、システム再起動後にマウントされる順番が変わる場合が あります。

複数の(特に、同じタイプの)FireWire 機器を接続する場合は、「デバイスのボリューム名を変える」「デバイス本体に印を付ける」など、見分けがつくようにしてください。

- ●FireWire 規格では、デイジーチェーン、スター、ツリーなどのいろいろな接続方法 (次項を参照)を用いると、1つのバスにつき、コンピューター本体を含めて 63台まで の機器を接続可能です。ただし、実際には数珠つなぎ(デイジーチェーン)を例にと ると、両端の間を接続できるケーブルの本数が16本(16ホップといいます)までとい う制限があります。
- ●FireWire 規格では、「デイジーチェーン」「スター」「ツリー」のいずれの接続方法も 可能で、それぞれの接続方法を組み合わせることもできますが、リング(ループ)状態 での接続はできません。

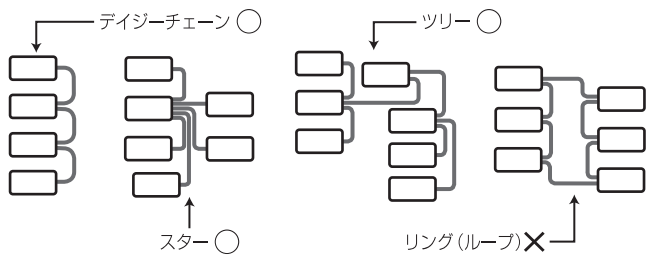

- ●FireWire 800の場合、本製品をデイジーチェーンで同時に接続できる台数は4台まで です。デイジーチェーンによる5台以上の接続については動作保証しておりませんの で、ご注意ください。
- ●MacintoshでFireWire 800接続している場合、デイジーチェーン、もしくは他の FireWire 800対応機器と同時に接続すると転送速度が低下します。
- ●コンピューターのFireWire 800ポートに、本製品とFireWire 800に対応していない機器をデイジーチェーン等で接続してお使いの場合、本製品の転送速度が低下する場合があります。

コンピューターにFireWire 800ポートとFireWire 400ポートが搭載されている場合 は、FireWire 800ポートには本製品などのFireWire 800対応機器を接続し、FireWire 400ポートにはFireWire 800に対応していない機器を接続してお使いになるようお勧 めします。

●WindowsでIEEE1394接続している場合、必ずIEEE1394バスコントローラーのドラ イバー「OHCI」が必要です。OHCIドライバーがインストールされているか確認して ください。

## eSATAで接続する際の注意事項・制限事項

●本製品はシリアルATA-II規格に対応しています。eSATA接続時に本製品の性能を十分 に発揮するには、付属のSATA-eSATAケーブルキット(Windowsコンピューター用)、 もしくは弊社推奨のシリアルATA-II対応の増設用eSATAインターフェイスボードが必 要です。弊社はRATOC社eSATAインターフェイスボードを推奨しています。

## USBで接続する際の注意事項・制限事項

- ●USBで接続する場合は、必ず本製品に付属のUSB(A to B)ケーブルをお使いください。
- ●Macintoshは現在USB3.0には対応しておりません。付属のUSB3.0ケーブルを使用で きますが、USB2.0として本製品を認識します。
- ●本製品をコンピューターのUSBポートに接続したままでシステムを起動させると、 認識されない場合があります。この場合は、本製品の電源がONの状態のまま一旦取り外し、再度接続し直してください。
- ●本製品をUSB3.0に対応していないWindowsに接続した場合、「高速USBデバイスが 高速ではないUSBハブに接続されています。…」というメッセージが表示される場合 があります。USB2.0 / USB1.1で接続している場合は、そのままご使用ください。
- ●USB ハブに接続する場合は、USBハブに付属のマニュアルをよくお読みのうえでお 使いください。ハブ接続で正常に動作しない場合は、コンピューター本体のコネク ターに接続してお使いください。

## Mac OS Xで使用する際の注意事項・制限事項

- ●Mac OS XでのWindows (DOS) フォーマットディスクの動作を弊社が保証するものではありません。
- ●Mac OS X でハードディスクの初期化を行う場合は、システムに標準で用意されて いるアプリケーション「ディスクユーティリティ」をお使いください。
- ●「UNIX ファイルシステム」形式でイニシャライズされたハードディスクは、Mac OS X でのみお使いいただけます。他のシステム(Windowsを含む)では、お使いいただけません。

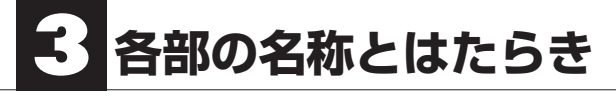

■ 前面

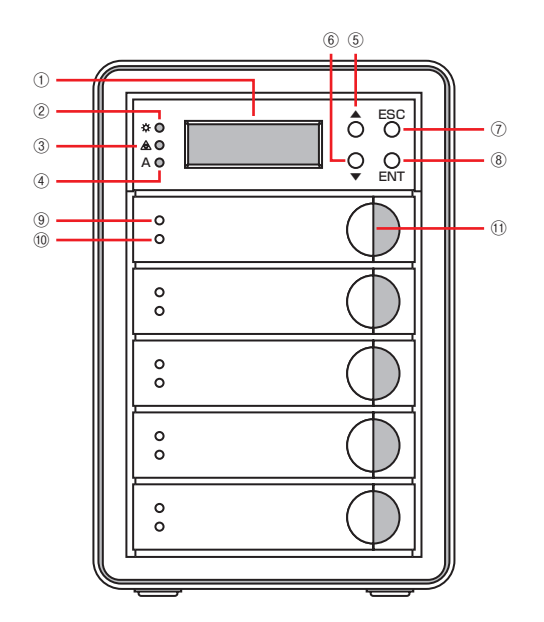

| 1   | 液晶パネル           | 本製品の状態を表示します。                                                      |  |
|-----|-----------------|--------------------------------------------------------------------|--|
| 2   | 電源ランプ           | 本製品に電源が投入されると青色に点灯します。                                             |  |
| 3   | エラーランプ          | 本製品に何らかの問題が発生すると赤色に点灯します。<br>問題が発生していなくても、製品がReadyでなければ点灯し<br>ます。  |  |
| 4   | アクセスランプ         | 本製品の動作状況を示します。<br>・青色 (点灯):本製品に通電<br>・青色 (点滅):本製品にアクセス             |  |
| (5) | ▲ボタン(上向き)       | 本製品の設定を行う場合は、▲ボタン/▼ボタンで設定項                                         |  |
| 6   | ▼ボタン(下向き)       | 目を選択します。                                                           |  |
| 7   | ESCボタン          | 前のメニューに戻る時にこのボタンを押します。                                             |  |
| 8   | ENTボタン          | 選択した値を確定する時にこのボタンを押します。                                            |  |
| 9   | ディスクアクセス<br>ランプ | ハードディスクの動作状況を示します。<br>・青色 (点灯):ハードディスクに通電<br>・青色 (点滅):ハードディスクにアクセス |  |
| 10  | ディスクエラー<br>ランプ  | ハードディスクに何らかの問題が発生すると赤色に点灯<br>します。                                  |  |
| 11  | レバー             | ドライブホルダーを取り出すときに手前に引きます。                                           |  |

Chapter 1

各部の名称とはたらき

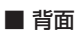

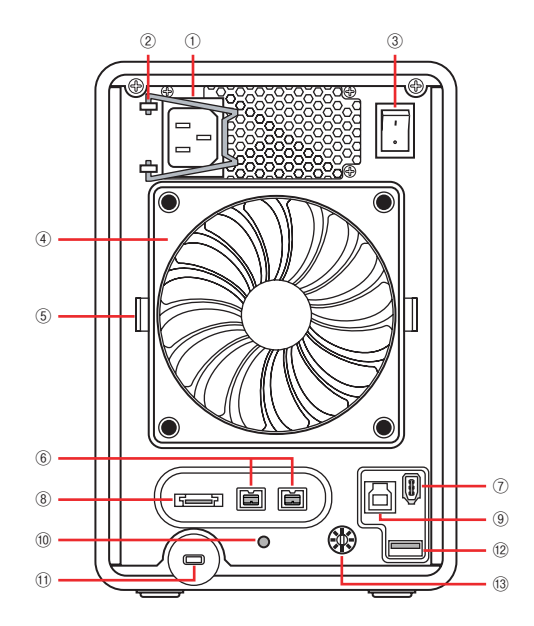

| 1    | 電源コネクター    | 本製品に付属の電源ケーブルを接続します。                                                             |
|------|------------|----------------------------------------------------------------------------------|
| 2    | 抜け防止金具     | 電源ケーブルが抜けないように固定する為の金具です。                                                        |
| 3    | 電源スイッチ     | 本製品の電源をon/offします。[ ] 側に倒すとonに、[〇]<br>側に倒すとoffになります。                              |
| 4    | 背面ファン      | 冷却用のファンです。設置時に取り付けます。                                                            |
| (5)  | 背面ファン留め具   | 背面ファンを固定する留め具です。                                                                 |
| 6    | FW800ポート   | FW800/IEEE1394.b用コネクターです。                                                        |
| 7    | FW400ポート   | FW400/IEEE1394.a用コネクターです。                                                        |
| 8    | eSATA ポート  | eSATA用コネクターです。                                                                   |
| 9    | USBポート     | USB3.0/2.0用コネクターです。                                                              |
| (10) | 設定/消音ボタン   | RAIDの設定、もしくはアラーム音を止めるボタンです。                                                      |
| 1    | キーロック      | 盗難防止用のケーブルを取り付けることで本背品を盗難<br>から防止できます。ケンジントンセキュリティスロット<br>の規格に準じた盗難防止キーをご使用ください。 |
| (12) | AESキーポート   | AES キー用コネクターです。                                                                  |
| (13) | RAID設定スイッチ | このスイッチを使ってRAIDの設定ができます。                                                          |

Chapter 1

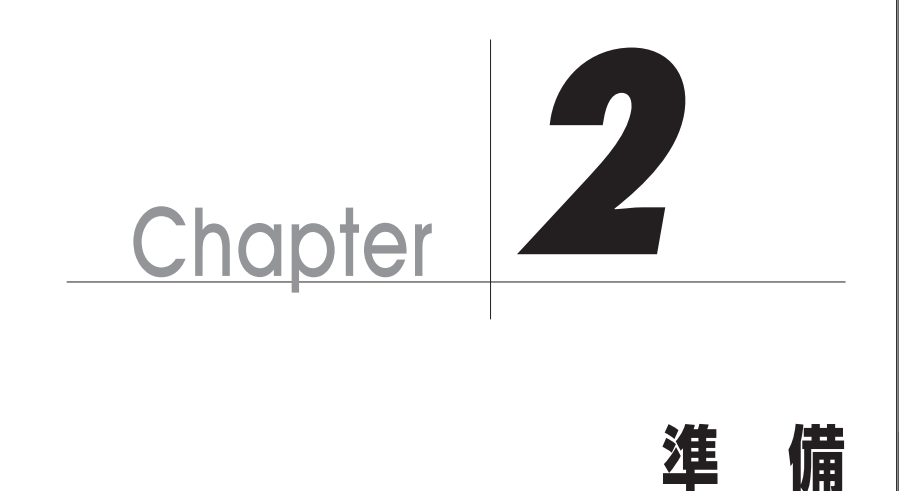

業を進めてください。

Chapter 2では本製品の基本的な導入方法を説明して います。お使いのOSやコンピューターの設定によって 作業順序が異なります。それぞれの設定に沿って、作

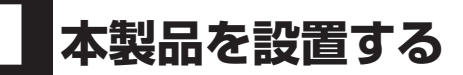

## ファンモジュールとドライブホルダーを装着する

ファンモジュールとドライブホルダーを梱包箱より取り出し、外観に破損などがないか 確認してください。

万が一、破損が確認された場合は、弊社カスタマーサポートまでご連絡ください。 本製品の電源を入れる前に、以下の手順で装着を行ってください。

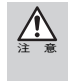

ドライブホルダーを装着してから本製品を移動すると、コネクタが接触不良などを起こす恐れが あります。この操作は、本製品を使用する場所に設置してから(ケーブル類を接続する前)行っ てください。

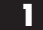

本製品の背面にファンモジュールを端子が下側になる方向に差し込みます。

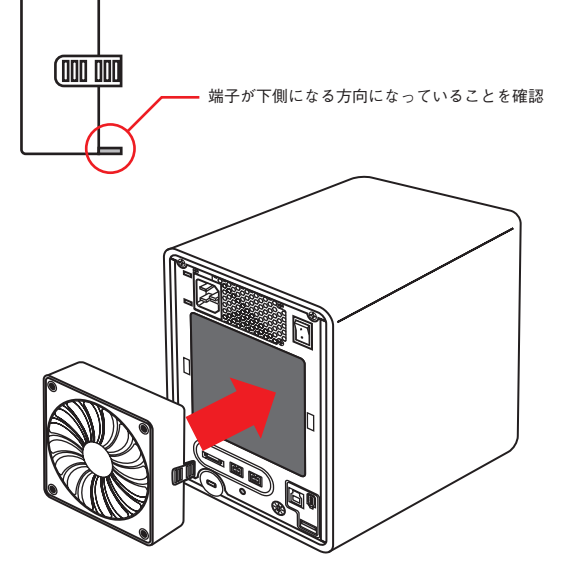

2 ドライブホルダーのレバーを引いた状態で、そのままドライブホルダーを上から番号 順にスロットへ差し込みます。

均等に力を入れて、奥に押し込んだあと、レバーを元の位置に戻します(カチッという音がします)。

3 残りのドライブホルダーも同様に装着します。

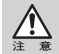

ドライブホルダーを移動したり取り付ける場合は、振動や衝撃に注意してください。 ドライブホルダーを重ねたり、ハードディスク本体を押さえたりしないでください。

Chapter 2

# 2 ソフトウェアのインストール

お使いの環境に合わせて、以下の手順に沿ってインストールを行ってください。

## Macintoshに[HWRaidManager]をインストールする

ここではMacintoshに「HWRaidManager」をインストールする手順を説明します。

- 本製品に添付されている「ユーティリティ CD」をコンピューター本体のCD-ROM ド ライブにセットします。
- 2 [Software]→[Mac]の中の[HWRaidManager.zip]をアプリケーションフォルダー にドラッグ&ドロップします。
- 3 [HWRaidManager.zip]をダブルクリックします。
- 【HWRaidManager」がアプリケーションフォルダーに解凍されます。
   [HWRaidManager.zip]を削除します。

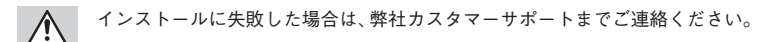

## Windows に [HWRaidManager] をインストールする

- ここでは、Windows に「HWRaidManager」をインストールをする手順を説明します。
  - 本製品に添付されている「ユーティリティ CD」をコンピューター本体のCD-ROM ド ライブにセットします。
  - 2 「Software」→「Windows」→「HWRaidManager」の中にある「setup.exe」をダ ブルクリックし、インストーラーを開始します。
  - 3 インストーラーの画面が表示されます。【インストール】をクリックします。
     ※Windowsの設定によっては、「ユーザーアカウント制御」が表示される場合があります。「許可」を選択し、インストールを続けてください。

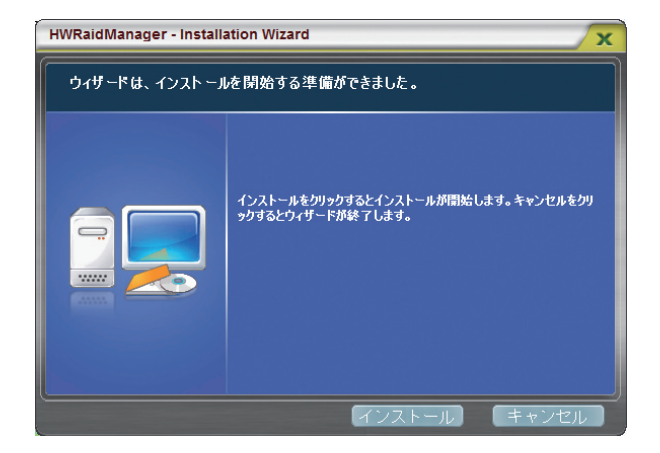

4 インストールが正常に完了した画面が表示されます。

【アプリケーションをいますぐ起動する】のチェックが入った状態で【終了】をクリックします。

※アプリケーションが起動していない場合、リビルドが開始しません。

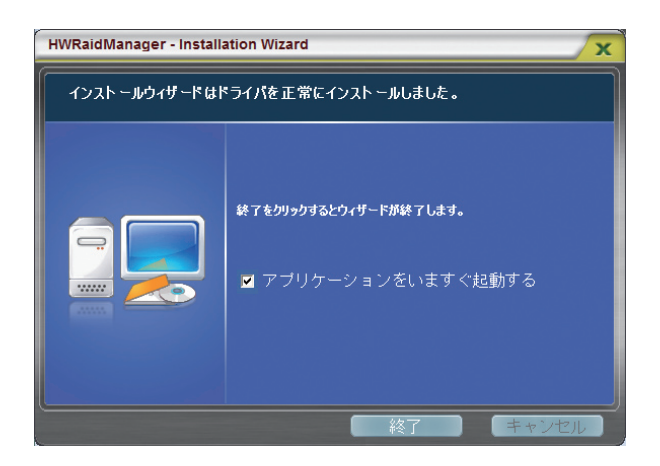

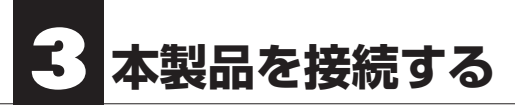

## FireWireで接続する

本製品をコンピューター本体のFireWire 800(IEEE1394b) ポートまたはFireWire 400 (IEEE1394.a) ポートに直接接続し、使用する場合の接続方法について説明します。作業 を始める前に、コンピューター本体およびコンピューターに接続している機器の電源を すべて切っておきます。

本製品の電源ケーブル抜け防止金具を寝かせた状態で、電源コネクターに付属の電源 ケーブルをしっかりと接続します。

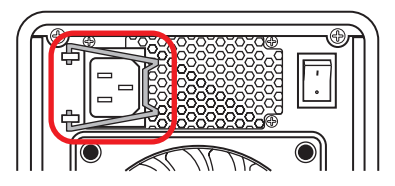

-2

電源ケーブル抜け防止金具を手前に引いて電源ケーブルが抜けないようにします。

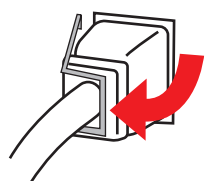

- 3 本製品の背面にある電源スイッチをonにします。

4 本製品側にFireWireケーブルを接続します。FireWireケーブルのコネクターの形状 と差し込む向きを確認し、本製品のFireWireポートにしっかりと接続します。

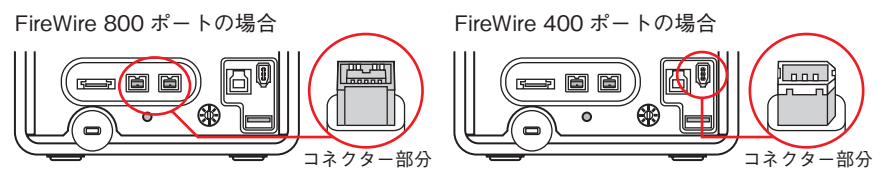

●コンピューター側のFireWireポートが9pinの場合は、付属のFireWireケーブル (9pin-9pin)を使います。コンピューター側のFireWireポートが6pinの場合は、付 属のFireWireケーブル(6pin-6pin)を使います。

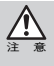

FireWireのコネクター (ポート)には向きがあります。コンピューター本体や本製品にFireWire ケーブルを接続する際は、コネクター (オス側)の形状とポート(メス側)の形状を確認のうえ、正 しい向きで差し込んでください。逆方向に差し込もうとすると、コネクターやポート部分が破損 する恐れがあります。

### 5 コンピューター側にFireWireケーブルを接続します。FireWireケーブルのコネク ターの形状と差し込む向きを確認し、コンピューター本体のFireWireポートにしっ かりと接続します。

FireWire 800 ポートの場合

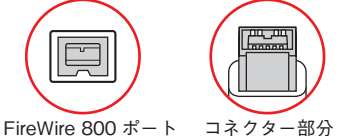

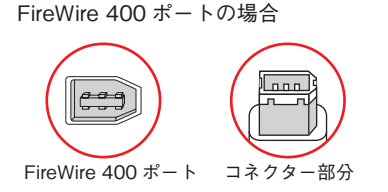

FireWire(IEEE1394)規格では、活線挿抜(ホットプラグ)機能☆が採用されているため、システム 起動中に本製品を接続できます。システム起動後に本製品を接続する時は、本製品の電源を入れ てから、FireWireポートに接続してください。

※活線挿抜(ホットプラグ)機能...FireWire(IEEE1394)インターフェイス規格では「システム起動 中にFireWire 機器の追加や取り外しをする」など、活線挿抜(ホットプラグ)といわれる動作が 可能です。

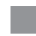

これで、本製品とコンピューターとの接続は完了です。

本製品は初期化していない状態で出荷されています。そのため、ご使用になる前に必ず初期化の 作業を実施していただく必要があります。初期化方法についてはP32「本製品を初期化する」を ご覧ください。

## eSATAで接続する

本製品をコンピューター本体のeSATAポートに直接接続し、使用する場合の接続方法に ついて説明します。作業を始める前に、コンピューター本体およびコンピューターに接続 している機器の電源をすべて切っておきます。

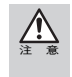

eSATAインターフェイスボードについて

本製品をeSATAポートに接続して使用する場合、推奨ボードでの接続以外での動作は保証いたしかねます。

1

本製品の電源ケーブル抜け防止金具を寝かせた状態で、電源コネクターに付属の電源 ケーブルをしっかりと接続します。

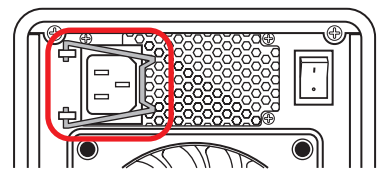

2 電源ケーブル抜け防止金具を手前に引いて電源ケーブルが抜けないようにします。

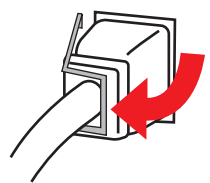

3

本製品の背面にある電源スイッチをonにします。

4 本製品側にeSATAケーブルを接続します。eSATAケーブルのコネクターの形状と 差し込む向きを確認し、本製品のeSATAポートにしっかりと接続します。

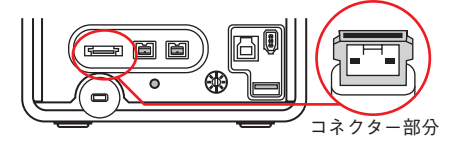

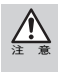

eSATAのコネクター (ポート)には向きがあります。コンピューター本体や本製品にeSATAケー ブルを接続する際は、コネクターとポートの形状を確認のうえ、正しい向きで差し込んでくださ い。逆方向に差し込もうとすると、コネクターやポート部分が破損する恐れがあります。 5 コンピューター側にeSATAケーブルを接続します。eSATAケーブルのコネクターの形状と差し込む向きを確認し、コンピューター本体のeSATAポートにしっかりと接続します。

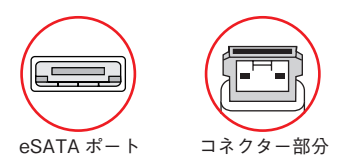

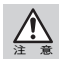

SATA-eSATA ケーブルキットを使用している場合、コンピューターにはSATA ハードディスクとして認識されるため、ケーブルを接続した後にコンピューターを再起動する必要があります。

eSATA規格では、活線挿抜(ホットプラグ)機能※が採用されているため、システム起動中に本 製品を接続できます。システム起動後に本製品を接続する時は、本製品の電源を入れてから、 eSATAポートに接続してください。

※活線挿抜(ホットプラグ)機能...eSATA規格では「システム起動中にeSATA機器の追加や取り 外しをする」など、活線挿抜(ホットプラグ)といわれる動作が可能です。

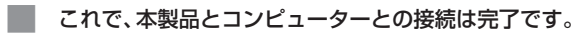

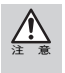

本製品は初期化していない状態で出荷されています。そのため、ご使用になる前に必ず初期化の 作業を実施していただく必要があります。初期化方法についてはP32「本製品を初期化する」を ご覧ください。

## USBで接続する

本製品をコンピューター本体のUSBポートに直接接続し、使用する場合の接続方法について説明します。作業を始める前に、コンピューター本体およびコンピューターに接続している機器の電源をすべて切っておきます。

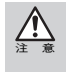

●本製品をUSB3.0に対応していないWindowsコンピューターに接続した場合、高速でないUSB デバイスであるというメッセージが表示される場合があります。USB2.0 / USB1.1で接続し ている場合は、そのままご使用ください

本製品の電源ケーブル抜け防止金具を寝かせた状態で、電源コネクターに付属の電源 ケーブルをしっかりと接続します。

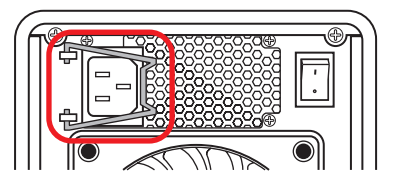

2 電源ケーブル抜け防止金具を手前に引いて電源ケーブルが抜けないようにします。

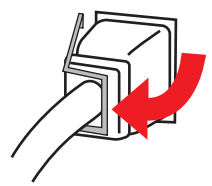

3

本製品の背面にある電源スイッチをonにします。

4 本製品側にUSBケーブルを接続します。USBケーブルのコネクターの形状と差し込む向きを確認し、本製品のUSBポートにしっかりと接続します。

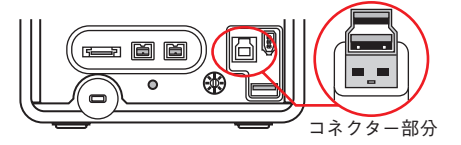

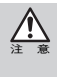

USBケーブルのコネクター(ポート)には向きがあります。コンピューター本体や本製品にUSB ケーブルを接続する際は、コネクター(オス側)の形状とポート(メス側)の形状を確認のうえ、正 しい向きで差し込んでください。逆方向に差し込もうとすると、コネクターやポート部分が破損 する恐れがあります。 5 コンピューター側にUSBケーブルを接続します。USBケーブルのコネクターの形状 と差し込む向きを確認し、コンピューター本体のUSBポートにしっかりと接続します。

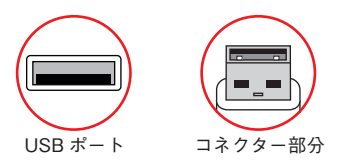

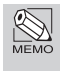

USB規格では、活線挿抜(ホットプラグ)機能※が採用されているため、システム起動中に本製品 を接続できます。システム起動後に本製品を接続する時は、本製品の電源を入れてから、USBポートに接続してください。

※活線挿抜(ホットプラグ)機能 ...USBインターフェイス規格では「システム起動中にUSB機器 の追加や取り外しをする」など、活線挿抜(ホットプラグ)といわれる動作が可能です。

#### これで、本製品とコンピューターとの接続は完了です。

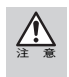

本製品は初期化していない状態で出荷されています。そのため、ご使用になる前に必ず初期化の 作業を実施していただく必要があります。初期化方法についてはP32「本製品を初期化する」を ご覧ください。

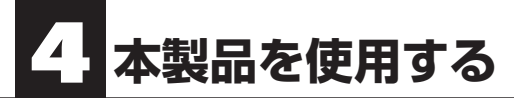

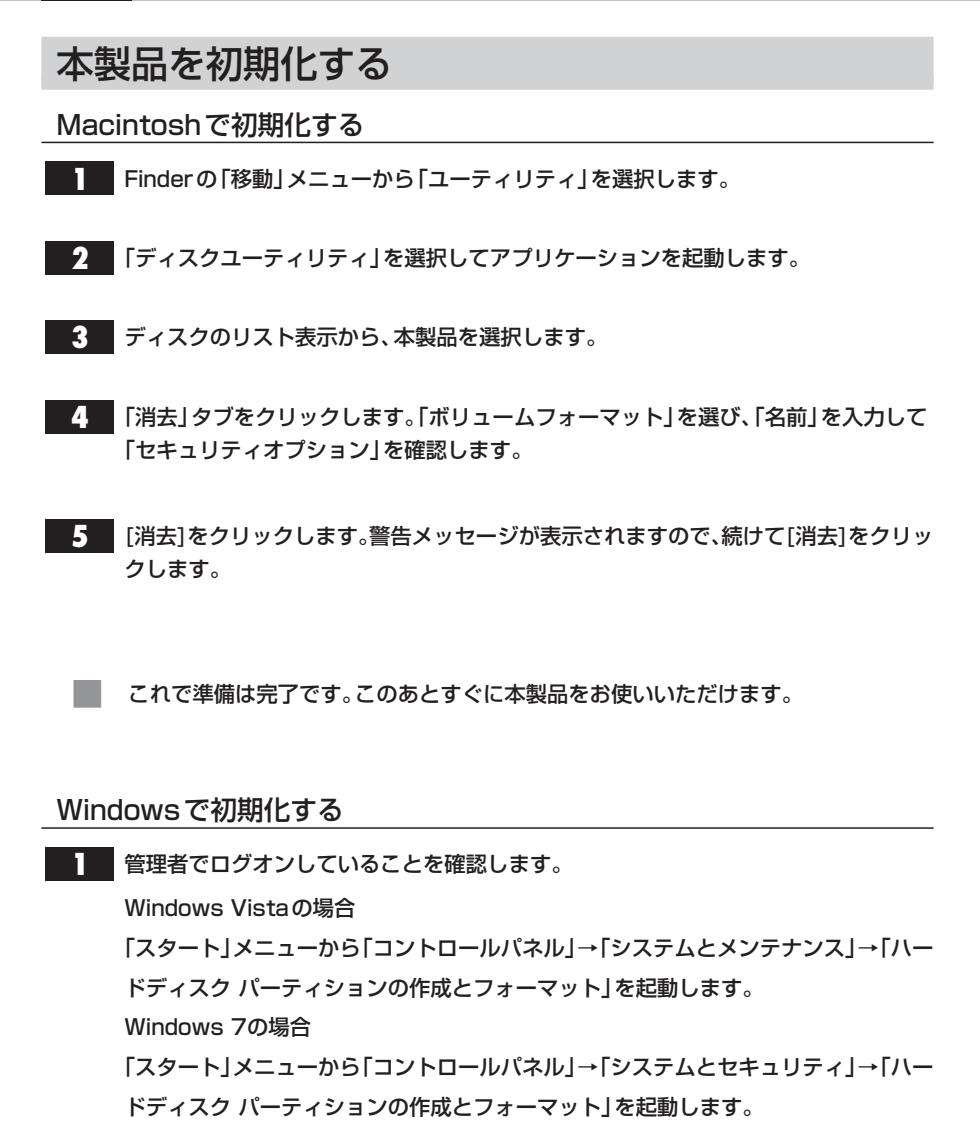

2 ウィンドウ右下に表示される本製品のディスク情報のエリアを右クリックし、サブメ ニューからディスクの初期化を選択します。

32

3 初期化するディスクにチェックを入れ、【GPT(GUIDパーティションテーブル)】を 選択して[OK]をクリックします。

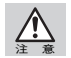

MBR (マスターブートレコード)を選択するとボリュームの最大容量が2TBに制限されます。

- 4 ディスク情報の右側にある詳細情報(未割り当て)で右クリックし、サブメニューから「新しいパーティション」を選択して、ウィザードに沿ってパーティションの作成を 行います。
- 5 ウィザードが終了したら[完了]をクリックします。 ・詳細情報に「フォーマット中」と表示されます。
- **6** フォーマットが完了すると「正常」と表示されます。

これで準備は完了です。このあとすぐに本製品をお使いいただけます。

## 本製品を終了する

本製品の電源を切る場合は、必ずコンピューターを先に正常終了してください。

- コンピューターを終了します。
- 2 本製品の背面にある電源スイッチをoffにします。
- 3 本製品の電源がoffになります。

## RAID設定スイッチを使用してRAIDを作成する

本製品の背面にあるRAID設定スイッチを使用してRAIDを作成できます。

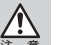

RAID設定スイッチで設定する前に既存のRAID構成が全て削除されているか確認してください。 RAIDボリュームが作成されている場合は、本スイッチでは設定できません。

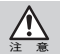

「PM」は既存のRAIDの有無に関わらず、RAID構成と中身のデータを削除します。使用する際は 十分にご注意ください。

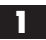

本製品の電源がoffの状態で、背面にあるRAID設定スイッチを設定したいRAIDレベルに合わせます。

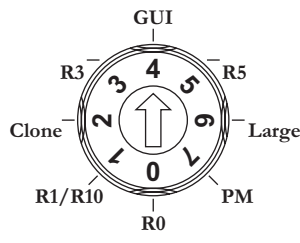

| 0 | RO     | RAID0に設定されます。                                                                                     |
|---|--------|---------------------------------------------------------------------------------------------------|
| 1 | R1/R10 | ドライブが3台以下ならRAID1、ドライブが4台以上ならRAID10に<br>設定されます。<br>※5台の場合、4台でRAIDが作成され、残りの1台は未使用ディスクとして設<br>定されます。 |
| 2 | Clone  | CLONEに設定されます。                                                                                     |
| 3 | R3     | RAID3に設定されます。                                                                                     |
| 4 | GUI    | HWRaidManagerを使用してRAIDを作成するように設定されます。                                                             |
| 5 | R5     | RAID5に設定されます。                                                                                     |
| 6 | Large  | LARGEに設定されます。                                                                                     |
| 7 | PM     | PMに設定されます。                                                                                        |

※RAID レベルについての詳細はP70 「RAID システムについて知ろう」を参照してください。

#### 2 設定/消音ボタンを押しながら本製品の電源をonにします。

3 5秒後に設定/消音ボタンを放します。

これで設定したRAIDボリュームが作成されますが、お使いいただく前に初期化する 必要があります。P32「本製品を初期化する」を参照してください。
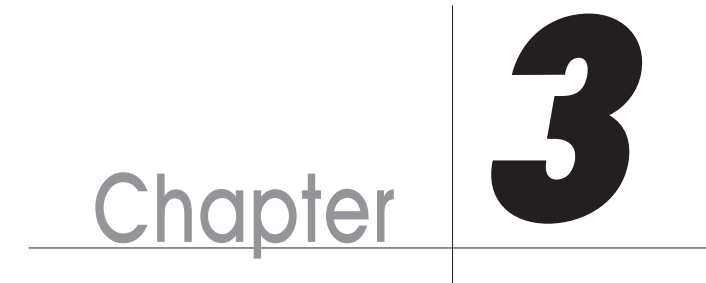

### [HWRaidManager] を使用する

ここでは、本製品に付属のソフトウェア 「HWRaidManager」の機能について説明します。

### HWRaidManagerのメインメニュー

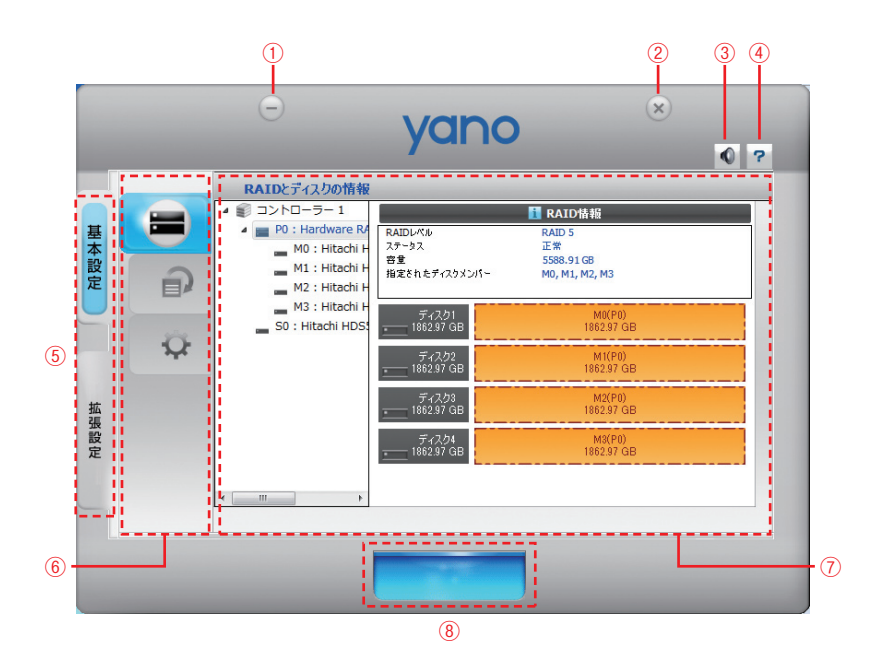

| 1   | 最小化ボタン  | アプリケーションを最小化します。         |
|-----|---------|--------------------------|
| 2   | 終了ボタン   | アプリケーションを終了します。          |
| 3   | 消音ボタン   | アラーム音を一時的に止めます。          |
| 4   | ?ボタン    | アプリケーションの情報を表示します。       |
| (5) | タブメニュー  | 「基本設定」と「詳細設定」を切り替えるタブです。 |
| 6   | メニューボタン | メニューを選択するボタンです。          |
| 7   | 設定画面    | 選択されたメニューの内容が表示されます。     |
| 8   | リビルド画面  | リビルド中に進捗状況が表示されます。       |

### 2 HWRaidManagerを起動する

本章は「HWRaidManager」の基本的な使用方法を説明します。 このアプリケーションを使用して、RAIDシステムを管理します。

### HWRaidManagerを起動する

本製品の電源を入れたあと、コンピューターの電源を入れます。

2 本製品をコンピューターと接続します。

Macintoshの場合

「アプリケーション」→「HWRaidManager」を起動します。

Windows の場合

本製品をコンピューターに接続すると自動で起動します。

HWRaidManagerのウィンドウを閉じた後に再度開く場合は、タスクトレイにある 「HWRaidManager」アイコンを右クリックし、サブメニューから「ウィンドウを開 く」を選択します。

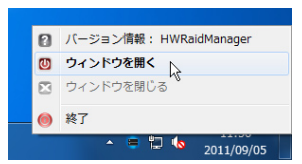

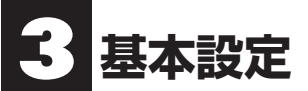

HWRaidManagerを起動すると、基本設定のメニューボタンが表示されます。 ここではそれぞれのメニューについて説明します。

### RAIDとディスクの情報

**ボタンをクリックすると、RAIDとディスクの情報が表示されます。** 

### コントローラー情報

デをクリックすると、コントローラーの情報が表示されます。

|    |                | Θ                                  | Vano                    |                      | ×             |
|----|----------------|------------------------------------|-------------------------|----------------------|---------------|
|    |                |                                    | yano                    |                      | 0 ?           |
|    |                | RAIDとディスクの情報                       |                         |                      |               |
| H  |                | ▲ ■ P0 : Hardware R4               | Lisedware BAIDE         | コントローラ情報 [1]         | _             |
| 華本 |                | M0 : Hitachi H                     | Hitachi HDS5C3020ALA632 | 1863.00 GB           |               |
| 設定 | Ð              | M1 : Hitachi H<br>M2 : Hitachi H   |                         |                      | <b>彩 詳細情報</b> |
|    | m              | M3 : Hitachi H<br>S0 : Hitachi HDS | ディスク1<br>1862.97 GB     | M0(P0)<br>1862.97 GB |               |
|    | - <del>\</del> |                                    | ディスク2<br>1862.97 GB     | M1(P0)<br>1862.97 GB |               |
| 拡張 |                |                                    | ディスク3<br>1862.97 GB     | M2(P0)<br>1862.97 GB |               |
| 設定 |                |                                    | ディスク4<br>1862.97 GB     | M3(P0)<br>1862.97 GB |               |
|    |                | < Þ                                | ディスク5<br>1863.00 GB     | 未使用<br>1883-00-GB    |               |
|    |                |                                    |                         | •                    |               |
|    |                |                                    |                         |                      |               |

*詳細情報*をクリックすると、本製品のハードウェア情報が表示されます。

| 温康: 31℃[正常]<br>ファンスピード: 1071 RPM [正常] |
|---------------------------------------|
| ファンスピード: 1071 RPM [正常]                |
| 新臣 (12 2W)。 2 102W [王巻]               |
| WE (+3.3V): 3.192V [E.M.]             |
| 電圧 (+5V): 5.112V [正常]                 |
| 電圧 (+12V): 11.918V [正常]               |

| 温度              | 本製品の温度を表示します。筐体内部の温度が58℃以上に<br>なるとアラーム音が鳴ります。                 |
|-----------------|---------------------------------------------------------------|
| ファンスピード         | 背面ファンの回転速度を表示します。901rpm以下になる<br>とアラーム音が鳴ります。                  |
| 電圧(ボルト数)(+3.3V) | +3.3V ラインに供給される電圧を表示します。2.96V 以下、<br>3.457V 以上になるとアラーム音が鳴ります。 |
| 電圧 (ボルト数)(+5V)  | +5V ラインに供給される電圧を表示します。4.607V以下、<br>5.377V以上になるとアラーム音が鳴ります。    |
| 電圧(ボルト数)(+12V)  | +12Vラインに供給される電圧を表示します。10.921V以下、<br>12.793V以上になるとアラーム音が鳴ります。  |

### RAID情報

📰 をクリックすると、RAIDの情報が表示されます。

| Ţ |        | RAIDとディスクの情報                       |                                         |                                                          |  |
|---|--------|------------------------------------|-----------------------------------------|----------------------------------------------------------|--|
|   |        |                                    | RAIDレベル<br>ステータス<br>容量<br>指定されたディスクメンバー | ■ RAID指統<br>RAID 5<br>正常<br>5588.91 GB<br>M0, M1, M2, M3 |  |
|   | -<br>Ŷ | M3 : Hitachi H<br>S0 : Hitachi HDS | ディスク1<br>                               | M0(P0)<br>1862.97 GB<br>M1(P0)                           |  |
| 5 |        |                                    | 1862.97 GB<br>ディスク3<br>                 | 1862.97 GB<br>M2(P0)<br>1862.97 GB                       |  |
|   |        |                                    | ディスク4<br>                               | M3(P0)<br>1862.97 GB                                     |  |
|   |        | ۰ III ا                            |                                         |                                                          |  |

| RAID レベル          | RAID レベルを表示します。           |
|-------------------|---------------------------|
| ステータス             | ステータスを表示します。              |
| 容量                | RAIDの容量を表示します。            |
| 指定されたディスク<br>メンバー | RAIDに含まれるディスクのメンバーを表示します。 |

### ディスク情報

■ をクリックすると、ハードディスクの情報が表示されます。

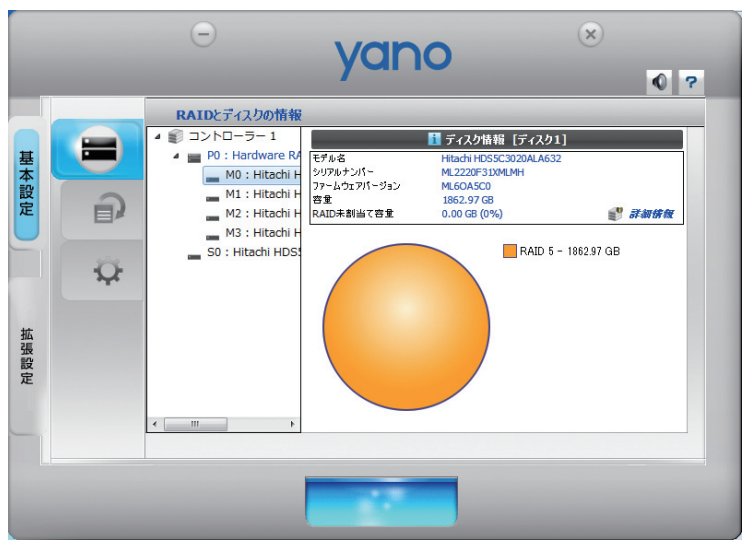

| モデル名         | ハードディスクのモデル名を表示します。              |
|--------------|----------------------------------|
| シリアルナンバー     | ハードディスクのシリアルナンバーを表示します。          |
| ファームウェアバージョン | ハードディスクのファームウェアのバージョンを表示<br>します。 |
| 容量           | ハードディスクの容量を表示します。                |
| RAID未割当て容量   | RAIDに割当てていない容量を表示します。            |

| ID | 項月名         | 現在値 | しきい値 | 最悪値 | Ľ |
|----|-------------|-----|------|-----|---|
| 1  | リードエラーレート   | 100 | 16   | 100 | I |
| 3  | スピンアップ時間    | 100 | 24   | 100 |   |
| 4  | スタート/ストップ回数 | 100 | 0    | 100 |   |
| 5  | 代替処理済のセクタ数  | 100 | 5    | 100 | Ĩ |
| 7  | シークエラーレート   | 100 | 67   | 100 |   |
| 9  | 使用時間        | 100 | 0    | 100 |   |
| 10 | スピンアップ再試行回数 | 100 | 60   | 100 |   |

*詳細情報***をクリックすると、ハードディスクのSMART情報が表示されます。** 

### イベントログ一覧

ボタンをクリックすると、イベントログが表示されます。

|   |     | イベントロリー賞                                       | □at                 | 105-07    |                                |
|---|-----|------------------------------------------------|---------------------|-----------|--------------------------------|
|   | 1.  | Hardware RAID5 (YD564RY84FIDG9W07ZUW)          | 2011/08/29 09:01:02 | 情報        | (コントローラ<br>メンバーディス<br>Hardware |
| 6 | 2.  | Hardware RAID5 (YD564RY84FIDG9W07ZUW)          | 2011/08/29 09:17:27 | <b>황告</b> | [])hD-5<br>Hardware            |
|   | 3.  | DISK (Hitachi HDS5C3030ALA630, MJ1311YNG0XNDA) | 2011/08/29 09:42:01 | 情報        | 【コントローラ<br>ディスクが接筆             |
| 1 | 4.  | DISK (Hitachi HDS5C3030ALA630, MJ1311YNG2MNNA) | 2011/08/29 09:42:01 | 倚報        | 【コントローラ<br>ディスクが接筆             |
|   | 5.  | DISK (Hitachi HDS5C3030ALA630, MJ1311YNG0VV9A) | 2011/08/29 09:42:01 | 情報        | [コントローラ<br>ディスクが接筆             |
|   | 6.  | DISK (Hitachi HDS5C3030ALA630, MJ1311YNG27HSA) | 2011/08/29 09:42:01 | 情報        | 【コントローラ<br>ディスクが接筆             |
|   | 7.  | DISK (Hitachi HDS5C3030ALA630, MJ1311YNG2S2BA) | 2011/08/29 09:42:02 | 倚報        | 【コントローラ<br>ディスクが接筆             |
|   | 8.  | Hardware RAID5 (X1SAWA1ESLKN83S6BPG1)          | 2011/08/29 09:44:24 | 情報        | [コントローラ<br>Hardware            |
|   | 9.  | コントローラー 1                                      | 2011/08/29 11:30:26 | 警告        | 【コントローラ<br>電圧が異常 マ             |
|   | ٩ 🛛 | III                                            |                     | _         | +                              |

| No.       | イベントの番号を表示します。            |
|-----------|---------------------------|
| RAIDボリューム | イベントが発生したRAIDボリュームを表示します。 |
| 日付        | イベントが発生した日時を表示します。        |
| 種類        | イベントの種類を表示します。            |
| メッセージ     | イベントの内容を表示します。            |

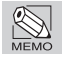

メッセージのエラー内容についてはP56 「エラーメッセージの説明」を参照してください。

### RAIDの作成・削除<基本設定>

♀ ボタンをクリックすると、RAIDの作成・削除<基本設定>が表示されます。

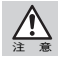

RAIDの作成・削除<基本設定>では1つのRAIDボリュームしか作成できません。複数のRAIDボリュームを作成する場合はP46「RAIDの作成・削除<拡張設定>」を参照してください。

| RAIDO作成・削除く基本設定><br>コントローラー1<br>RAIDを構成する<br>RAIDを構成する<br>RAID 4<br>RAID 4<br>RAID 4<br>RAID 4<br>RAID 4<br>RAID 4<br>RAID 4<br>RAID 4<br>RAID 4<br>RAID 5<br>RAID 4<br>RAID 4<br>RAID 4<br>RAID 5<br>RAID 4<br>RAID 4<br>RAID 4<br>RAID 5<br>RAID 4<br>RAID 4<br>RAID 5<br>RAID 4<br>RAID 5<br>RAID 4<br>RAID 5<br>RAID 4<br>RAID 5<br>RAID 5<br>RAID 5<br>RAID 4<br>RAID 5<br>RAID 5<br>R |              | Ξ           | yan                                                                                                    | 0                  |                                                                                                    | ×                                                                       | •                   |
|----------------------------------------------------------------------------------------------------|--------------|-------------|----------------------------------------------------------------------------------------------------|--------------------|----------------------------------------------------------------------------------------------------|-------------------------------------------------------------------------|---------------------|
|                                                                                                    |              | RAIDの作成・削除く | 基本設定>                                                                                                    |                    |                                                                                                    |                                                                         |                     |
|                                                                                                    | 基本設定<br>拡張設定 |             | <ul> <li>番号 RAID名</li> <li>1. 新しいボリューノ</li> <li>イ</li> <li>ディスク1</li> <li>1882.97 GB</li> <li>ディスク3</li> <li>1882.97 GB</li> <li>ディスク3</li> <li>1882.97 GB</li> <li>ディスク4</li> <li>1882.97 GB</li> <li>ディスク5</li> <li>ディスク4</li> <li>1882.97 GB</li> <li>ディスク5</li> <li>ディスク4</li> <li>1882.97 GB</li> <li>ディスク5</li> <li>エックトレーン</li> </ul> | RAIDL/VU<br>RAID 5 | 容量<br>3725.88 GB<br>新聞第2114<br>1362314<br>新聞第214<br>1362314<br>新聞第214<br>新聞第214<br>新聞第214<br>新聞第214<br>1362314<br>新聞第214<br>1362314<br>新聞第214<br>1362314<br>1362314<br>1 | 〒ィスグナ       D1, D2, D3,       3       3       3       3       3       3 | ・ンバー<br>D4, D5<br>▶ |

### RAIDボリュームを作成する

- 構成したいRAIDレベルを選択します。 パスワードが必要な場合は、【パスワード】のチェックボックスにチェックを入れて、 半角英数字で8文字までのパスワードを入力します。 パスワードを設定した場合、背面のRAID設定スイッチを使用しても再設定できない状態になり ます。
- 2 [適用] ボタンをクリックすると確認のダイアログが表示されますので、[Yes] をク リックします。

#### RAIDボリュームを削除する

- 【全てのRAIDを削除する】を選択します。 RAIDボリュームを作成する際にパスワードを設定した場合は【パスワード】にチェッ クを入れて、パスワードを入力します。
- 2 [適用] ボタンをクリックすると確認のダイアログが表示されますので、[Yes] をク リックします。

### 拡張設定

拡張設定タブをクリックすると基本設定のメニューボタンが消え、拡張設定のメニュー ボタンに切り替わります。

ここではそれぞれのメニューについて説明します。

### 電子メール通知とイベント設定

₩ ボタンをクリックすると、電子メール通知とイベント設定が表示されます。

|    |        | O vano                                      | ۲                  |
|----|--------|---------------------------------------------|--------------------|
|    | 0      | y chi i c                                   | 0 ?                |
|    |        | 電子メール通知とイベント設定                              |                    |
|    |        | SMTPサーバー名:                                  |                    |
| 基本 |        | SMTPサーバーボート:                                |                    |
| 設  | (      | 送信者の電子メール:                                  |                    |
| 定  | - Qr   | 送信者のユーザー名:                                  |                    |
|    |        | 送信者のパスワード:                                  |                    |
|    |        | 受信者の電子メール:                                  |                    |
|    | 0000   | 通知イベントを選択する:                                | 🖌 🗶                |
|    | J.S.L. | RAID構成が壊れています。                              | <u>^</u>           |
| 拡  | 00     | □ 図 リビルドに失敗しました                             | =                  |
| 設  |        | ■ ▲ F-ダのリードライトに大敗しました ■ 4 RAID構成はデグレードしています |                    |
| 定  | 0      | <ul> <li>温度が異常です</li> </ul>                 |                    |
| U  | 1      | (テストメールを送信する) (プロファイルをロードする)                | 、<br>プロファイルへ保存する ) |
|    |        |                                             | 適用 キャンセル           |
|    |        |                                             |                    |

| SMTPサーバー名       | SMTPサーバーの名前を入力します。    |
|-----------------|-----------------------|
| SMTPサーバーポート     | SMTPサーバーのポート番号を入力します。 |
| 送信者の電子メール       | 送信者のメールアドレスを入力します。    |
| 送信者のユーザー名       | 送信者のユーザー名を入力します。      |
| 送信者のパスワード       | 送信者のメールパスワードを入力します。   |
| 受信者の電子メール       | 宛先のメールアドレスを入力します。     |
| 通知イベントを選択<br>する | 送信するイベントを選択します。       |

Chapter 3

### 電子メール通知を設定する

- 入力欄に正確な情報を入力します。
- 3 [適用] ボタンをクリックします。
- 4 [テストメールを送信する]ボタンをクリックし、設定した宛先に正常にメールが送信されているか確認してください。

### 設定情報をプロファイルへ保存する

- 全ての入力欄に設定情報が正確に入力されていることを確認し、[プロファイルへ保存する]ボタンをクリックします。
- 2 保存先を選択し、ファイル名を入力して[保存]ボタンをクリックします。
- 3 指定した場所に「xxx.cfg」(xxxには先ほど入力したファイル名が入ります)として保存されます。

#### 設定情報をプロファイルから復元する

- [プロファイルからロードする]ボタンをクリックします。
- 2 復元するファイル(拡張子:cfg)を選択して「開く」をクリックします。

### RAIDの作成・削除<拡張設定>

♀ ボタンをクリックすると、RAIDの作成・削除<拡張設定>が表示されます。

Chapter 3

RAIDの作成・削除<基本設定>ではRAIDを構成するディスクを選択できません。 RAIDの作成・削除<拡張設定>ではRAIDを構成するディスクを選択し、複数のRAIDやRAID+ スペアディスクの組み合わせを作成できます。また複数のRAIDが存在している場合、片方のみを 削除できます。

|     |          | Θ                                                                                | vano                                           | ×                                   |               |
|-----|----------|----------------------------------------------------------------------------------|------------------------------------------------|-------------------------------------|---------------|
|     |          | RAIDの作成・削除                                                                       | < 拡張設定 >                                       |                                     | 0 ?           |
| 基本設 | 2        | コントローラー 1<br>RAIDの作成・削除<br>RAIDを作成する                                             | No. RAID名<br>1 新規ボリューム                         | RAIDLベル<容量                          | ク番号<br>D3, D4 |
| 定   |          | <ul> <li>RAIDを削除する</li> <li>RAIDを作成する</li> <li>RAID 0</li> <li>RAID 1</li> </ul> | ▼ <u></u> ディスク1<br>1862.97 GB                  | 竹田 2,175                            |               |
| 拡   | to to to | <ul> <li>LARGE</li> <li>RAID 3</li> <li>CLONE</li> <li>RAID 5</li> </ul>         | ■ 1002.37 GB<br>ディスク3<br>■ 1862.97 GB<br>ディスク4 | 新規約2-4<br>(例2)3629599<br>新規約2-4     |               |
| 張設定 | 9        | RAID 10     RAID 10     パスワード                                                    | ■ 1862.97 GB                                   | (M4):136187-38<br>未使用<br>1863.01 GB |               |
|     |          |                                                                                  | 1002.37 GB 👻                                   | 道用                                  | テッンセル         |
|     |          |                                                                                  |                                                |                                     |               |

### RAIDボリュームを作成する

【RAIDを作成する】を選択します。 2 構成したいRAIDレベルを選択します。 パスワードが必要な場合は、【パスワード】のチェックボックスにチェックを入れて、 半角英数字で8文字までのパスワードを入力します。 3 RAID構成に組み込むディスクを選択します。 ディスクの使用領域を制限する場合は、ディスク領域を示す部分をクリックし、その 下に表示されるゲージバーを操作して領域を決定してください。 ※選択されないディスクは「未使用」となり、グローバルスペアと同様にホットスタン バイ機能の役割を果たします。 ※Windows OSでオートリビルド(自動再構築機能)を有効にするには、専用ソフト [HWRaidManager]を常時起動させておく必要があります。(HWRaidManager のウィンドウが閉じていても、デスクトップ画面右下のタスクバーにアイコンがあ れば起動しています。) - 4 ┃ 「適用] ボタンをクリックすると確認のダイアログが表示されますので、 [Yes] をク リックします。

※2つ目のRAIDを作成する場合も同様の操作を行います。

46

拡張設定

| Image: Base of the second second  |      |    | Ξ                                                                   | yano                                     |                                              | ×<br>• ?                 |
|----------------------------------------------------------------------------------------------------|------|----|---------------------------------------------------------------------|------------------------------------------|----------------------------------------------|--------------------------|
| ★       ●       PAIDを打ち広する       ●         ●       RAIDを利用除する       ●       ●         ●       RAIDを利用除する       ●       ●         ●       Hardware RAID5       ●       ●         ●       Hardware RAID5       ●       ●         ●       ●       ●       ●         ●       ●       ●       ●         ●       ●       ●       ●         ●       ●       ●       ●         ●       ●       ●       ●         ●       ●       ●       ●         ●       ●       ●       ●         ●       ●       ●       ●         ●       ●       ●       ●         ●       ●       ●       ●         ●       ●       ●       ●         ●       ●       ●       ●         ●       ●       ●       ●       ●         ●       ●       ●       ●       ●         ●       ●       ●       ●       ●         ●       ●       ●       ●       ●         ●       ●       ●       ● <t< th=""><th>基</th><th>M</th><th>RAIDの作成・削除&lt;<br/>コントローラー 1<br/>RAIDの作成・削除</th><th>拡張設定&gt;<br/>No. RAID名<br/>¥ 1 Hardware RAID5</th><th>RAIDレベル 容量<br/>RAID 5 5588.91 GB</th><th>ディスク番号<br/>D1, D2, D3, D4</th></t<>                                                                                                    | 基    | M  | RAIDの作成・削除<<br>コントローラー 1<br>RAIDの作成・削除                              | 拡張設定><br>No. RAID名<br>¥ 1 Hardware RAID5 | RAIDレベル 容量<br>RAID 5 5588.91 GB              | ディスク番号<br>D1, D2, D3, D4 |
| Image: Application of the state of the state of the | 本設定  |    | <ul> <li>RAIDを作成する</li> <li>RAIDを削除する</li> <li>RAIDを削除する</li> </ul> | ディスク1<br>                                | M0(P0)<br>1962.97 (3B                        |                          |
|                                                                                                    |      |    | ₩ Hardiware RAID5<br>(5588.91 GB)                                   | ディスク2<br>                                | M1(PD)<br>1862.97 GB<br>M2(PD)<br>1862.97 GB |                          |
|                                                                                                    | 拡張設定 | ů. |                                                                     | ディスク4<br>                                | M3(P0)<br>1862.97 (3B<br>未1使用                |                          |
| <u>適用</u> キャンセル                                                                                                    | Æ    | 7  |                                                                     | 1863.00 GB                               | 196100 58                                    | 年初之山                     |

RAIDボリュームを削除する

【RAIDを削除する】を選択します。

- 削除するボリュームのチェックボックスにチェックを入れます。
   RAIDボリュームを作成する際にパスワードを設定した場合は【パスワード】にチェックを入れて、パスワードを入力します。
- 3 [適用] ボタンをクリックすると確認のダイアログが表示されますので、[Yes] をク リックします。

### ファームウェア情報

₩ ボタンをクリックすると、ファームウェア情報が表示されます。

|             |    | Θ                                                             | vano                             | ×         |
|-------------|----|---------------------------------------------------------------|----------------------------------|-----------|
|             | M  | ファームウェア情報                                                     | コントローラー 1: ファームウェア情報             | • ?       |
| 基本設定        | Ŷ  | <ol> <li>プロダクト名</li> <li>ファームウェアバージョン</li> <li>製造元</li> </ol> | TR-500E<br>V0.957 [5/12]<br>yano |           |
| 坊           |    | 4. フラッシュROM個数<br>ファームウェアを選択する                                 | 2                                |           |
| <b>温張設定</b> | S. |                                                               |                                  | <u>更新</u> |
|             |    |                                                               |                                  |           |

### ファームウェアを更新する

[開く]ボタンをクリックしてファームウェアのファイルを選択します。

2 [更新]ボタンをクリックしてファームウェアのファイルを更新します。

3 [OK] ボタンをクリックし、本製品とコンピューターを再起動します。

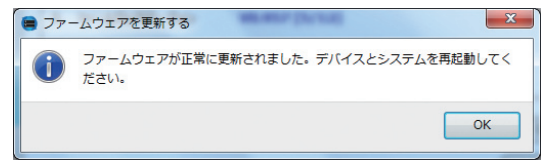

### RAID環境設定

ボタンをクリックすると、RAID環境設定が表示されます。

|     |   | Θ                                           | yo          | Ino           |           | 8              |       |
|-----|---|---------------------------------------------|-------------|---------------|-----------|----------------|-------|
| H   | 2 | RAID環境設定                                    | ב-ארב<br>1  | : Hardware RA | AID5 (P0) | 0              | 7<br> |
| 本設定 | Ŷ | - スタンバイ時間の設定<br>0~10922分の範囲で<br>0 minute(s) | 얀時間を入力( 0:ス | タンバイ無効)       |           | A.<br>V        |       |
| 拡張  |   | リビルド優先度の設定<br>スライダーバーより優先!<br>低い            | 変を選択        |               | 1         | 高い             |       |
| 波設定 | 9 |                                             |             |               |           |                |       |
|     |   |                                             |             |               |           | 期 <b>キャンセル</b> |       |

### スタンバイ時間を設定する

入力欄にアクセスがない状態からスタンバイ移行までの待機時間を入力します。

2 [適用] ボタンをクリックします。

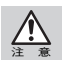

HWRaidManagerが起動中は、本製品とアプリケーションの間で定期的に通信が行われているため、スタンバイが作動しません。スタンバイを作動させるにはHWRaidManagerを終了してください。

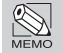

ディスクに一定時間アクセスがない場合にスタンバイに移行します。それにより、製品の電力消費を軽減できます。

#### リビルドの優先順位を設定する

スライダーバーのゲージを設定したい優先度の位置にドラッグ&ドロップします。

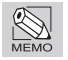

優先順位「高い」…リビルド時間が短縮され、従来よりも通常の書き込み/読み込み速度が遅くなります。 優先順位「低い」…リビルド時間が長期化され、従来とほぼ同様の書き込み/読み込み速度になります。

### AES(暗号化)キーの管理

ペ ボタンをクリックすると、AES(暗号化)キーの管理が表示されます。

|          | Ξ                                                                                                    | yano                                                                                                    | ×<br>7 |
|----------|----------------------------------------------------------------------------------------------------|----------------------------------------------------------------------------------------------------|--------|
| 基本設定拡張設定 | AESキーの管理<br>ユントローラーの選択一<br>コントローラーを選択し<br>キーの作成復元<br>実施する内容を選択<br>● 暗号化キーの複数<br>● 暗号化キーの複数<br>・ 暗号化キーの複数<br>・ 暗号化キーをファイルの作用<br>暗号化キーをファイル | してください: 1 マ<br>してください:<br>2<br>:<br>:<br>:<br>:<br>:<br>:<br>:<br>:<br>:<br>:<br>:<br>:<br>:<br>:<br>:<br>:<br>:<br>: | Hat.   |
|          |                                                                                                    |                                                                                                    |        |

### AESキーを使用する

AES(暗号化)キー(AES-256)を使用することで、RAIDボリュームを保護できます。

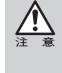

h.

キーを紛失した場合、バックアップキーもしくはバックアップファイルがなければ、保護された ボリュームの内部データを二度と使用できなくなります。キーは絶対に紛失しなよう注意してく ださい。

本製品を複数台接続している場合、【コントローラーを選択してください】からAES キーを接続した対象を選択します。

2 【新規作成】を選択して「キーの作成・復元」側の[適用]をクリックします。

3 内容を確認して[Yes]をクリックします。

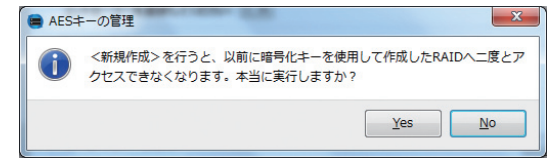

4 AESキーを接続して[OK] をクリックします。

| AES= | の管理            | x  |
|------|----------------|----|
| 0    | 暗号化キーを接続してください | ۱. |
|      | ОК             |    |

5 AES キーの情報を上書きして良いか確認する画面が表示されますので、[Yes] をク リックします。

| AES=                  | 一の管理 |             | ×  |  |
|-----------------------|------|-------------|----|--|
| これは暗号化キーです。本当に上書きしますた |      |             |    |  |
|                       | 2    | <u>(</u> es | N₀ |  |

6 新しいキー情報が作成されますので、[OK] をクリックします。

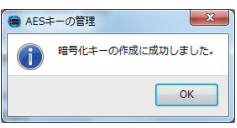

7 バックアップファイルを作成するかどうか確認画面が表示されます。 作成する場合は[Yes]をクリックしてください。手順についてはP56「キー情報を暗 号化ファイルにバックアップする」を参照してください。 必要ない場合は[No]をクリックして、キーを接続したまま本製品とシステムを必ず

再起動してください。

| AES= | ーの管理  |          | X       |
|------|-------|----------|---------|
| 0    | 暗号化牛一 | 情報をファイルに | 保存しますか? |
|      |       | Yes      | No      |

 8 RAIDの作成・削除<基本設定>(P43参照)、もしくはRAIDの作成・削除<拡張設 定>(P46参照)からRAIDボリュームを作成します。

これでRAIDボリュームは保護された状態になり、AESキーを接続した状態でのみボリュームを認識、使用することができます。 AESキーを取り外した状態では「未初期化ボリューム」として認識され、また初期化できません。

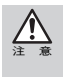

AESキーによる保護の有無は、本製品の電源をonにする時にキーが接続されているかどうかで 決まります。本製品起動後にキーの接続/取り外しを行っても保護の有無は反映されませんので ご注意ください。

### 暗号化キーを複製する

AESキーの暗号化された情報を別のAESキーに複製します。キーを紛失しても複製した AESキーを接続してボリュームを使用できます。

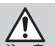

製品出荷時に付属しているAESキーは1つです。複数のAESキーが必要な場合は弊社から別途ご 購入ください。

┃ 【暗号化キーの複製】を選択して「キーの作成・復元」側の[適用]をクリックします。

2 暗号化されたAESキーを本製品に接続して[OK]をクリックします。

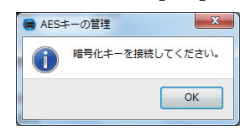

3 暗号化されたAESキーを本製品から取り外し、暗号化情報を複製するAESキーを接続して[OK]をクリックします。

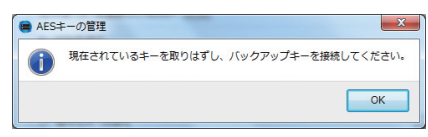

4 複製するAESキーに既に暗号化情報が存在する場合、上書きして良いか確認する画 面が表示されますので、[OK]をクリックします。

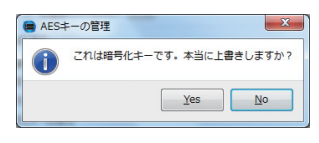

5 AESキーに暗号化情報が複製されますので、[OK]をクリックします。 さらに[OK]をクリックしてから、本製品とシステムを再起動してください。

| AES= | -の管理                 |
|------|----------------------|
| i    | デバイスとシステムを再起動してください。 |
|      | OK                   |

これで暗号化キーは複製されました。複製したAESキーでボリュームが正常に認識 できるか確認してください。

### 暗号化キーを復元する

バックアップファイルからAESキーに暗号化情報を復元します。暗号化されたAESキー を紛失したり、AESキーの暗号化情報が壊れた場合に使用します。

【暗号化キーの復元】を選択して「キーの作成・復元」側の[適用]をクリックします。
 バックアップファイル (xxx.key)を選択して[開く]をクリックします。
 復元するAESキーを本製品に接続して[OK]をクリックします。

4 復元するAESキーに既に暗号化情報が存在する場合、上書きして良いか確認する画 面が表示されますので、[OK]をクリックします。

OK

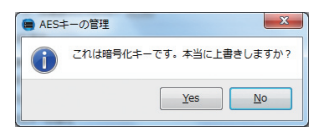

5 新しいキー情報が作成されますので、[OK] をクリックします。 さらに[OK] をクリックしてから、本製品とシステムを再起動してください。

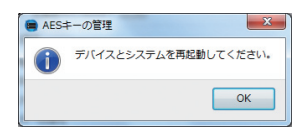

これで暗号化キーは復元されました。復元したAESキーでボリュームが正常に認識 できるか確認してください。

### キー情報を暗号化ファイルにバックアップする

AESキーの暗号化情報をファイルにバックアップします。暗号化されたAESキーを紛失 したり、AESキーの暗号化情報が壊れた場合にP53「暗号化キーを復元する」の機能を使っ て復元できます。

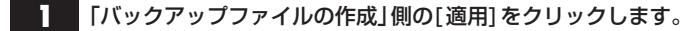

2 AESキーを本製品に接続して[OK]をクリックします。

| 😑 AES= | F-の管理           | 3 |
|--------|-----------------|---|
| 0      | 暗号化キーを接続してください。 |   |
|        | ОК              |   |

3 保存場所を選択し、ファイル名を「xxx.key」(xxxには任意の文字)と入力してから、 [保存]をクリックします。

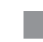

これでキー情報は暗号化ファイルとして指定された場所に保存されます。

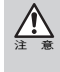

キーを紛失した場合、バックアップキーもしくはバックアップファイルがなければ、保護された ボリュームの内部データを二度と使用できなくなります。キーは絶対に紛失しなよう注意してく ださい。

### 5 HWRaidManagerを終了する

### MacintoshのHWRaidManagerの終了

「File」メニューから「Exit」を選択します。 もしくは ≤ をクリックします。

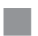

以上で「HWRaidManager」を終了します。

### WindowsのHWRaidManagerの終了

Windowsのタスクトレイにある「HWRaidManager」アイコンを右クリックし、サ ブメニューから「終了」を選択します。

※ 💉 をクリックしてもウィンドウが閉じられるだけで、アプリケーションは終了しません。

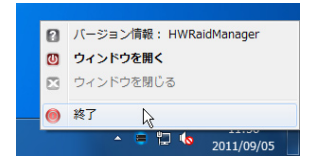

以上で「HWRaidManager」を終了します。

### 6 エラーイベントの説明

本製品にエラーが発生した場合は、液晶パネルにエラーが表示され、アラーム音が鳴りま す。

エラーメッセージの内容を確認のうえ、弊社カスタマーサポートまでお問い合わせくだ さい。(P73参照)

| エラーイベント                  | 内容                                                                         |
|--------------------------|----------------------------------------------------------------------------|
| 電圧が異常です。                 | ハードウェアの故障もしくは、仕<br>様環境外で使用されている可能<br>性があります。<br>適切な温度環境、電源環境か確認<br>してください。 |
| ファンスピードが異常です。            |                                                                            |
| 温度が異常です。                 |                                                                            |
| ディスク識別番号へのアクセスエラー        | ハードディスクに故障が発生し<br>ている可能性があります。<br>ディスクランプの点灯状態を確<br>認してください。               |
| RAID情報セクタの初期化エラー         |                                                                            |
| PIO読み出しエラー               |                                                                            |
| PIO書き込みエラー               |                                                                            |
| ディスクログの読み出しエラー           |                                                                            |
| SMART情報の読み出しエラー          |                                                                            |
| ディスクの損傷によるエラー            |                                                                            |
| 不良セクタエラー                 |                                                                            |
| ページ0 はNULLメンバーです         |                                                                            |
| ページ1 はNULLメンバーです         |                                                                            |
| ページ0 損傷エラー               |                                                                            |
| ページ1 損傷エラー               |                                                                            |
| ページ0 RAID 情報セクタへのアクセスエラー |                                                                            |
| ページ1 RAID情報セクタへのアクセスエラー  |                                                                            |
| ディスクもしくはRAIDを認識できませんでした。 |                                                                            |
| RAID を検出できません!           |                                                                            |
| RAID構成が壊れています。           |                                                                            |
| リビルドに失敗しました              |                                                                            |
| データのリードライトに失敗しました        |                                                                            |

## Chapter 3

| エラーイベント                           | 内容                                       |
|-----------------------------------|------------------------------------------|
| ファームウェアのファイルを開くことができません。          |                                          |
| ファームウェアの読み出しに失敗しました。              |                                          |
| ヘッダー ID が不正です! ファームウェアの更新に失敗しました。 |                                          |
| プロダクトIDが不正です! ファームウェアの更新に失敗しました。  |                                          |
| チップIDが不正です! ファームウェアの更新に失敗しました。    |                                          |
| ベンダー ID が不正です! ファームウェアの更新に失敗しました。 |                                          |
| チップバージョンが不正です! ファームウェアの更新に失       |                                          |
| 敗しました。                            |                                          |
| バイナリファイルのフォーマットが不正です! ファーム        |                                          |
| ウェアの更新に失敗しました。                    |                                          |
| プロダクト名が不正です! ファームウェアの更新に失敗しました。   |                                          |
| 製造元名が不正です! ファームウェアの更新に失敗しました。     |                                          |
| ファイルのチェックサムが不正です! ファームウェアの更       | 当該ノアイルが週切なものでない                          |
| 新に失敗しました。                         | か、壊れている可能性があります。                         |
| インターフェイスが不正です! ファームウェアの更新に失       | または、ハートウェアの政陣が考                          |
| 敗しました。                            | 1 2 1 0 6 9 0                            |
| コマンドが不正です! ファームウェアの更新に失敗しました。     |                                          |
| 予期しないエラーが発生しました! ファームウェアの更新       |                                          |
| に失敗しました。                          |                                          |
| フラッシュの消去に失敗しました。                  |                                          |
| フラッシュからの読み出しに失敗しました。              |                                          |
| フラッシュへの書き込みに失敗しました。               |                                          |
| フラッシュのベリファイ処理に失敗しました。             |                                          |
| 暗号化ファイルの読み込みに失敗しました。              |                                          |
| プロファイルの読み込みに失敗しました。               |                                          |
| 暗号化ファイルの書き込みに失敗しました。              |                                          |
| プロファイルへの書き込みに失敗しました。              |                                          |
| スタンバイの設定に失敗しました。                  | HWRaidManager もしくは、本製<br>品に問題が発生している可能性  |
| リビルド優先度の設定に失敗しました。                | があります。                                   |
| イベントログの保存に失敗しました。                 | HWRaidManagerを再インストー<br>ルし、本製品を再起動しください。 |

エラーイベントの説明

Chapter 3

<u>Chapter</u>

### 日常のメンテナンスと トラブル時の対応

Chapter 4では、日常の運用方法やメンテナンスおよ び障害発生時の対応方法について説明しています。 本製品を使用するにあたって必ずお読みください。

### 日常の運用について

### 運用時のご注意

運用時の本製品の取り扱いについて、以下の点にご注意ください。

●本製品の電源が入った状態で以下の操作をしないでください。

- ・コンピューターと接続中に本製品の電源を切る。
- ・正常なドライブホルダーを取り外す。
- ・本製品のマウント中にインターフェースケーブルを取り外す。

これらの操作をすると、正常な状態でも RAID 構成が壊れたり、すべてのデータが失われる場合があります。

●Windows OSでオートリビルド(自動再構築機能)を有効にするには、専用ソフト 「HWRaidManager」を常時起動させておく必要があります。(HWRaidManagerのウィ ンドウが閉じていても、デスクトップ画面右下のタスクバーにアイコンがあれば起 動しています。)

### 障害の発生に備えて

ハードディスクドライブや電源ユニット、背面ファンは消耗品です。長期間使用している と、いずれは劣化によるエラーや故障が発生します。その時に備えておきましょう。

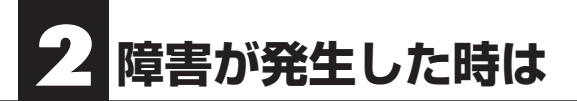

ここでは本製品の使用中にトラブルが発生した時の対処方法を記載しています。

### ? 本製品からアラーム音が鳴っている。 アラーム音を止めたい。

●本製品に何らかの障害が発生している可能性があります。本製品の接続状態、ランプの点灯状態を確認してください。 HWRaidManagerを起動して「イベントログ」を確認してください。「種類」が『警告』になっているメッセージが表示されている場合は、P56「エラーイベントの説明」を参考にして障害の内容と対処方法を確認してください。ハードディスク、もしくは背面ファンに障害が発生している場合は、P64「パーツの交換と復旧作業」を参照してください。それでも解決しない場合は、弊社カスタマーサポートまでご連絡ください。(P73参照)

### ? Windows OSで使用しているのですが、故障したドライブを交換しても再構築が開始されません。

● Windows OSでオートリビルド(自動再構築機能)を有効にするには、専用ソフト 「HWRaidManager」を起動させる必要があります。(HWRaidManagerのウィンドウが閉じ ていても、デスクトップ画面右下のタスクバーにアイコンがあれば起動しています。)

### ? Windows OSで使用しているのですが、グローバルスペア/未使用の ドライブがあるにも関わらず、ドライブが故障した際に再構築が開始 されません。

● Windows OSでオートリビルド(自動再構築機能)を有効にするには、専用ソフト 「HWRaidManager」を常時起動させておく必要があります。(HWRaidManagerのウィンドウ が閉じていても、デスクトップ画面右下のタスクバーにアイコンがあれば起動しています。) 「HWRaidManager」のアイコンをダブルクリックして起動してください。

#### ? 本製品の電源が入らなくなった。

● 電源ケーブルが本製品に正しく接続されているか確認してください。
 また、安定した電源供給が行われるように、OAタップなどを使わず、コンセントから直接
 電源ケーブルを接続するようにしてください。
 コピー機やプリンターなどの消費電力の大きな機器と同系列のコンセントに接続しないでください。

### ? 本製品を接続しているコンピューターが起動しない。

● コンピューターと本製品のケーブルの接続状態を確認してください。また、外観などに異常がないか確認してください。
 一度、コンピューター、本製品ともに電源をOFFにして全てのケーブルを取り外してください。
 数分後に、ケーブルを再接続して本製品の電源をONにしてからコンピューターの電源をONにしてください。

### ? [HWRaidManager]のインストールに失敗する。

● 弊社カスタマーサポートまでご連絡ください。

### ? [HWRaidManager」が起動しない。

●「HWRaidManager」が正常にインストールされていない可能性がありますので、再インス トールしてください。

#### ? 本製品がマウント(認識)されない。

- コンピューターと本製品のケーブルの接続状態を確認してください。また、外観などに異常がないか確認してください。 液晶パネルにエラーが表示されていないか確認してください。
- 本製品がデスクトップにマウント(認識)された状態で、ケーブルを 抜いてしまった。
   もしくは、電源をOFFにしてしまった。

● 本製品とコンピューターの電源をOFFにしてから、抜いてしまったケーブルを再接続して ください。必要なケーブル類が正しく接続されていることを確認してから本製品の電源を onにしてください。

本製品の電源が入ったことを確認してから、コンピューターの電源を入れてください。

# 障害が発生した時は

### ? ドライブホルダーのハードディスクステータスランプが赤色に点灯した。

● 赤色に点灯したスロットのハードディスクが故障しています。

<RAID1 / RAID3 / CLONE / RAID5 / RAID10の場合> 交換用のドライブホルダーを準備して、故障した箇所と交換を行ってください。 (P64「ドライブホルダーの交換」参照) 交換後は復旧が始まり、内部データはそのままお使いいただけます。 \*RAID構成によっては、複数箇所が同時に故障した場合、データは消失します。 詳しくは P70 [RAID システムについて知ろう]をご覧ください。

<PM / RAIDO / LARGEの場合> データは消失しています。交換用のドライブを準備して、交換を行ってください。 (P64「ドライブホルダーの交換」参照)

その後、PM(JBOD) / RAID0 / LARGEを再構築してください。

(P43「RAIDの作成・削除<基本設定>」もしくはP46「RAIDの作成・削除<基本設定>参照)

### ? データを残したままRAIDを作り直したい。

● データを残したままではRAIDを作り直せません。データを他のストレージにバックアップしたうえでRAIDボリュームを作り直し、データを入れ直してください。

### ? RAIDのパスワードを忘れてしまった。

● 設定したパスワードを忘れてしまいRAIDを削除できなくなった場合は、お客様でパスワードを初期化できません。弊社カスタマーサポートまでご連絡ください。(P73参照) パスワードはくれぐれも忘れないように注意してください。

#### ? その他

● 上記以外の問題が発生した場合、もしくは上記の方法で問題を解決できない場合は弊社カスタマーサポートまでご連絡ください。(P73参照)

### パーツの交換と復旧作業

故障したパーツを交換用パーツと入れ替えます。復旧作業は本製品の電源を入れたまま の状態で行います。本作業前には必ずデータを確認し、バックアップを行うようお勧めし ます。

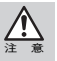

ドライブホルダー交換後の復旧動作(リビルド)には、10時間程度を要します。 復旧作業中は正常時よりも読み書きに時間がかかります。また、復旧作業中に読み出しや書き込 みを行うと、復旧に遅れが発生しますのでご注意ください。

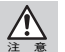

電源が入っていない状態でドライブホルダーの交換をすると、エラーが発生します。ドライブホ ルダーの交換は必ず電源が入った状態で行ってください。

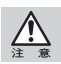

一度障害が発生したドライブホルダーは、再度入れないでください。障害が発生したディスクを 入れると正常に復旧ができなくなるだけでなく、データを失う恐れがあります。

### ドライブホルダーの交換

交換するドライブホルダーのレバーを手前に引きます。

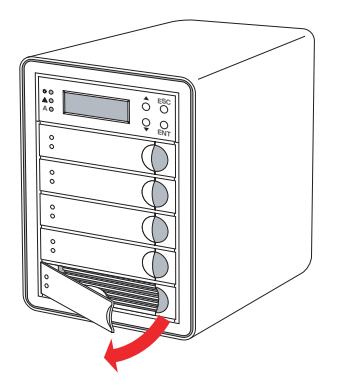

**2** レバーを持ってドライブホルダーを引き出します。

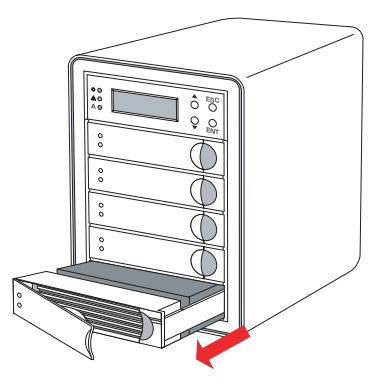

Chapter 4

3 交換用ドライブホルダーをスロットに差し込みます。均等に力を入れて、奥に押し込んだあと、レバーを元の位置に戻します(カチッという音がします)。

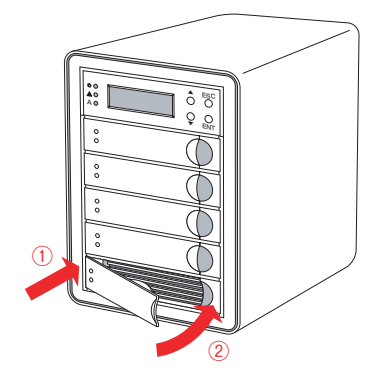

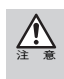

Windows OSでオートリビルド(自動再構築機能)を有効にするには、専用ソフト 「HWRaidManager」を起動させる必要があります。(HWRaidManagerのウィンドウが閉じていて も、デスクトップ画面右下のタスクバーにアイコンがあれば起動しています。)

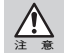

ー度障害が発生したドライブホルダーは、再度入れないでください。障害が発生したディスクを 入れると正常に復旧ができなくなるだけでなく、データを失う恐れがあります。

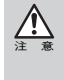

復旧作業中の本製品に対し、読み出しや書き込みは可能ですが、正常時よりも読み書きに時間が かかります。そのため、動画やオーディオファイルは正常に記録/再生ができないことがありま す。また、復旧作業中に読み出しや書き込みを行うと、復旧が完了するまでの時間がさらに長くな りますのでご注意ください。

#### ※復旧作業を中断したい場合

復旧作業を一時的に中断したい場合は、復旧作業中に本製品を終了してください。 (P33「本製品を終了する」を参照)再び電源を入れると、中断した時点から復旧作業 を再開します。(P26「本製品を接続する」を参照)

#### 4 再構築が終了したら、復旧作業は完了です。

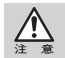

障害が発生したドライブホルダーは、修理が必要です。弊社カスタマーサポートまでご連絡くだ さい。(P73参照) ŀ.

### ファンモジュールの交換

本製品のファンモジュールの両端の留め具を内側に押し込みながら、手前に引き抜き ます。

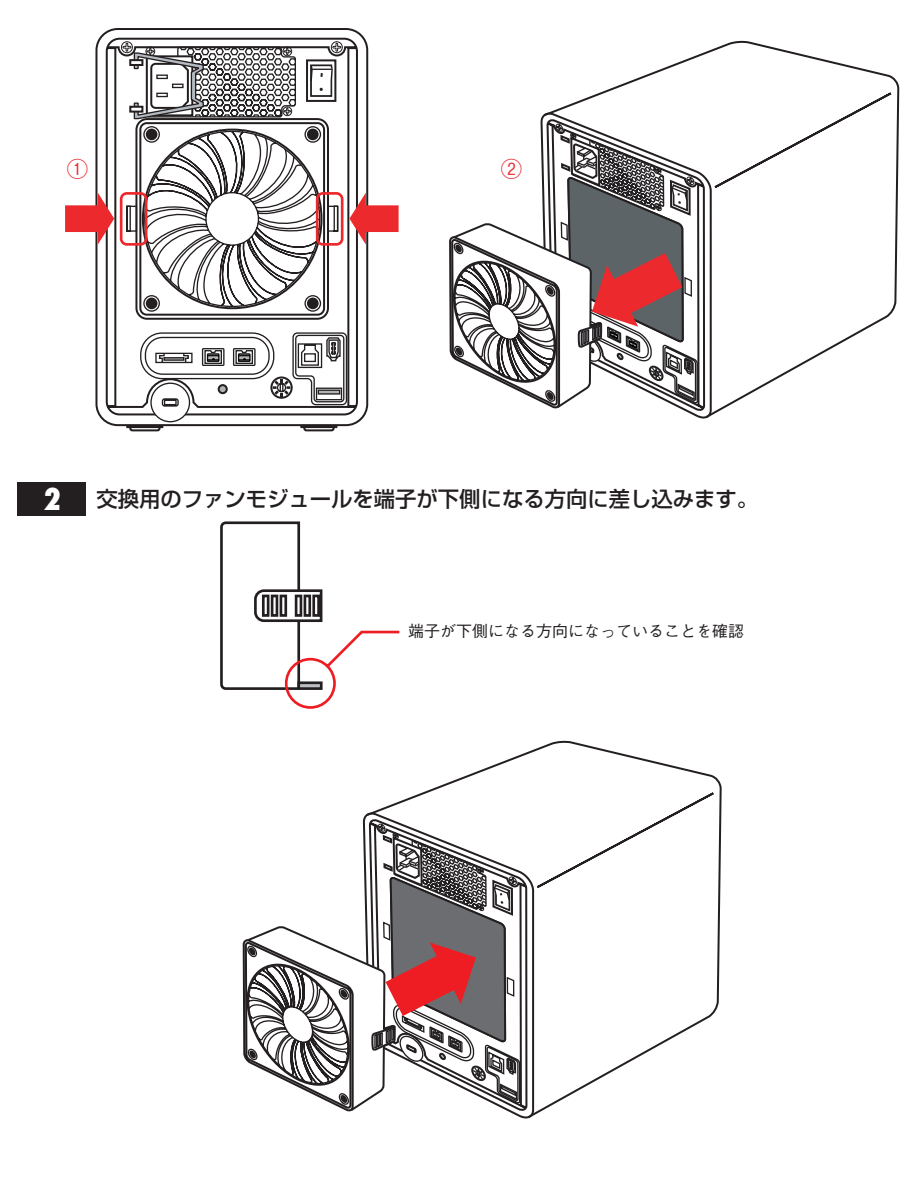

**Chapter** 

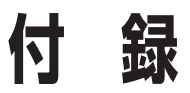

Chapter 5では本製品をセットアップする際のカスタ マイズ事例、RAIDシステムに関する基本的な説明、カ スタマーサポートなどをご案内しています。必要に応 じてお読みください。

### 液晶パネルの操作

### 液晶パネルから設定する

本製品の液晶パネルの操作フローです。

正面パネルの▲/▼ボタンで選択し、ENTで右に進み、ESCで左へ戻ります。

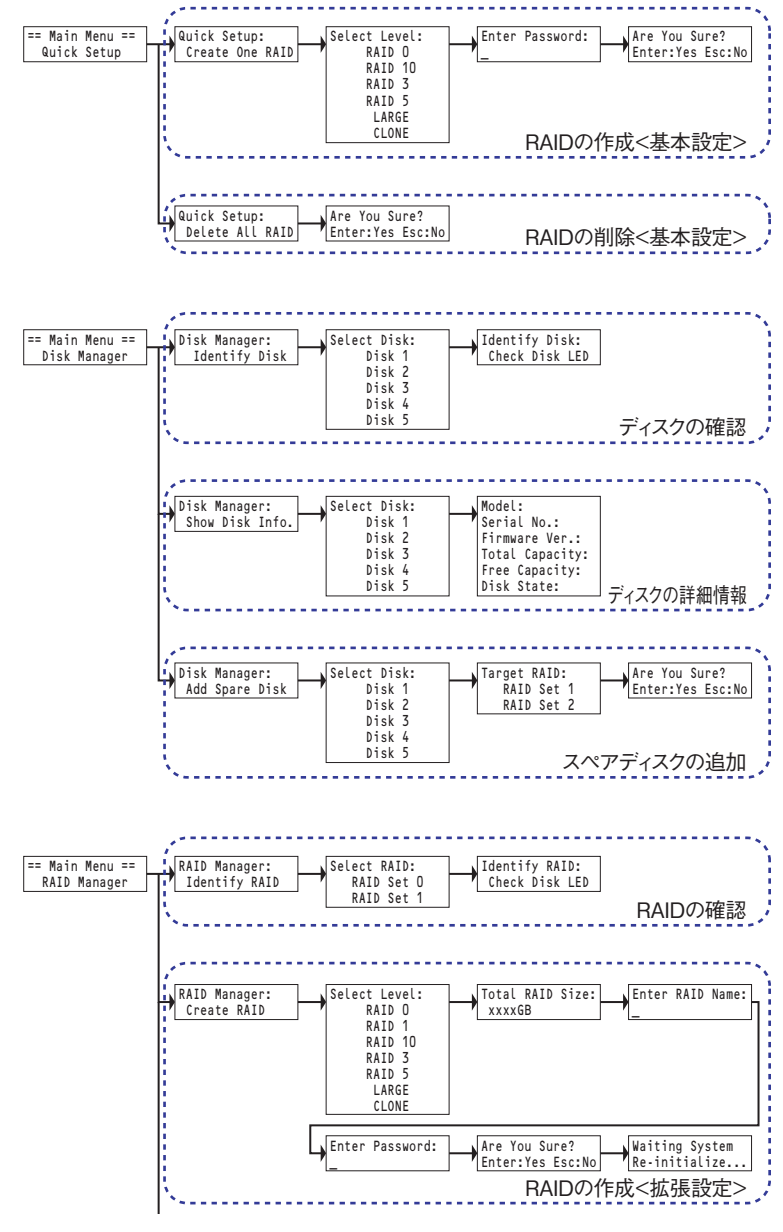

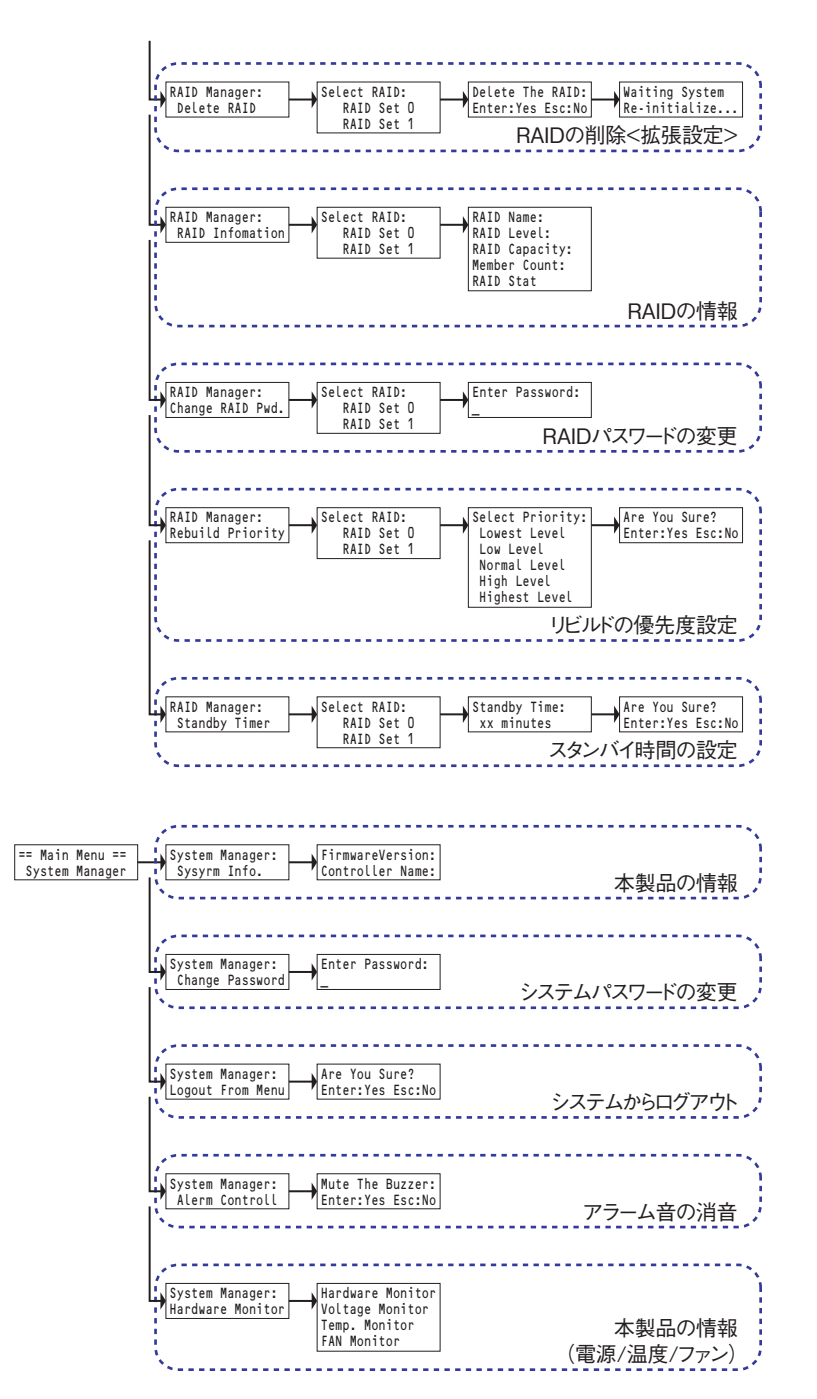

液晶パネルの操作

### **2** RAIDシステムについて知ろう

### RAIDとは

ハードディスクは、コンピューターの周辺機器において重要な役割を持ちながら、大きな 問題を抱えたデバイスです。一つは他のデバイスに比べて故障が多いこと、もう一つはバ スやメモリー、CPUなどの処理速度に比べ、ハードディスクの読み書きの速度が遅いこ とです。

これらの問題を安価なハードディスクを使いながら解決する技術がRAID(レイド: Redundant Array of Inexpensive Disk drives)です。

RAIDはハードディスクなどの記憶装置を複数用意し、アクセスを分散させることにより、高速、大容量で信頼性の高いディスク装置を実現できます。

ただし、RAIDはハードディスクの故障を減らす手段ではなく、故障によるデータの消失 やシステムの中断を最小限にくい止める手段であり、ハードディスクによるトラブルが なくなるわけではありません。

### RAIDのレベル

Trusty RAID 500eは「RAID 0」「RAID 1 (CLONE)」「RAID 10」「RAID 3」「RAID 5」 とRAID構成をとらない場合の「PM」「LARGE」をサポートしています。 どのRAIDレベルが適切なRAIDレベルは、使用方法により異なります。

#### PM

PMはすべてのディスクが単一アレイとして扱われます。

#### LARGE

LARGEは技術的にはRAIDとは全く異なる方法で複数のディスクでディスクアレイを構成する手段です。

LARGEの下では、すべてのディスクが単一アレイとして扱われます。そして、データは それらに "spanned" されます。

LARGEは構成しているドライブを独立して使用しているので、耐障害性、またはどんな 性能の向上もありません。
#### RAID 0

RAID 0は「ストライピング」とも呼ばれ、 最小構成単位が2台のシステムで、複数の ハードディスクに、データを均等に分散し て保存します。

分散したデータを同時並列的に読み書き することで、データ転送速度が高速にな りますが、ディスクが1台でも故障すると データの読み書きができなくなります。

#### RAID 1 (CLONE)

RAID 1は「ミラーリング」とも呼ばれ、2 台以上1組でハードディスクを利用する機 能です。2台のハードディスクに同じデー タを同時に保存する場合はRAID1、3台以 上のハードディスクに同じデータを同時 に保存する場合はCLONEに設定します。 もし、このうち1台のハードディスクが故 障した場合でも、複数のハードディスクに 全く同じデータが保存されていますので、 そちらのハードディスクを使って読み書 きを継続できます。

データ保存に使用できるディスク容量は

RAIDを構成するディスク1台分になりますが、大切なデータの保存に最適な手段のひとつです。

#### RAID 10

RAIDレベル 10はRAIDレベル 1の信頼性 とRAIDレベル 0の高い転送速度を提供し ます。

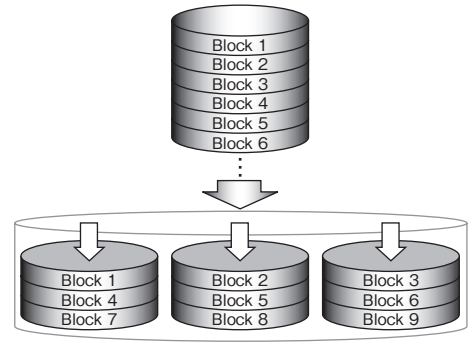

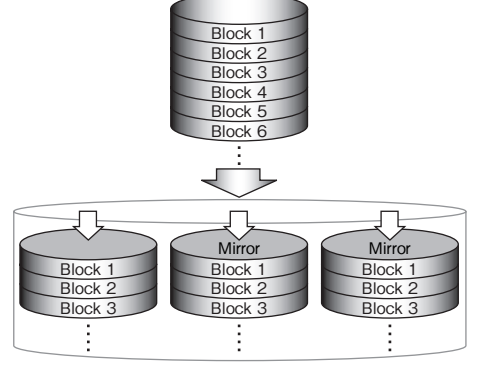

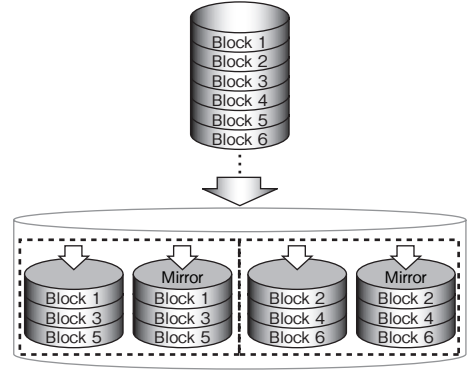

71

#### RAID 3

RAID 3は最小構成単位が3台のシステムで、複数のハードディスクにデータを分散して 保存します。この時、「パリティ情報」と呼ばれる内容が、RAID 3を構成するハードディ スクのうちパリティ専用の1台に記録されます。

パリティ情報は、ハードディスクの障害により、データの一部が消失してもデータを復元 するための情報が格納されています。

これにより、もしハードディスクが1台故 障しても、パリティ情報から正常なデータ を復元できます。

RAID 3ではパリティを記録するための容量が必要です。データ保存に使用できる ディスク容量は、RAIDを構成するハード ディスクの総容量から1台分引かれます。 全体的なパフォーマンスはRAID 5に劣り ます。

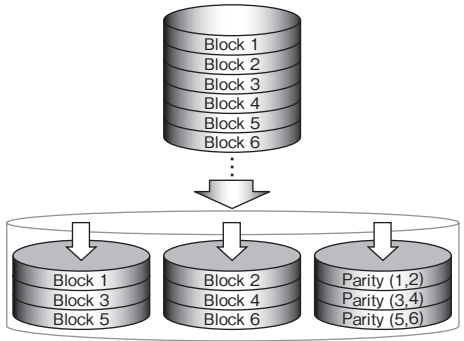

#### RAID 5

RAID 5は最小構成単位が3台のシステムで、複数のハードディスクにデータを分散して 保存します。この時、RAID 5を構成するそれぞれのハードディスクにはデータ以外に、 「パリティ情報」と呼ばれる内容も記録されます。

パリティ情報は、ハードディスクの障害により、データの一部が消失してもデータを復元 するための情報が格納されています。

これにより、もしハードディスクが1台故障しても、パリティ情報から正常なデータを復 元できます。

RAID 5ではパリティを記録するための容 量が必要です。データ保存に使用できる ディスク容量は、RAIDを構成するハード ディスクの総容量から1台分引かれます。 データの分散とキャッシュの組み合わせ で読み書きを高速化できます。

全体的にパフォーマンスにも優れており、 常時稼働しているサーバー用のストレー ジとして最適です。

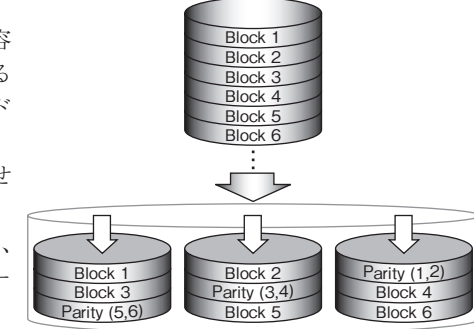

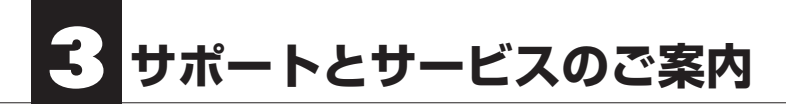

# カスタマーサポートとWebサイトのご案内

もし、本書を参照してもトラブルが解消しなかった場合は、製品を購入された販売店、も しくは弊社までご相談ください。

弊社では、「カスタマーサポート」の専用回線を設置しております。お問い合わせは、下記 あてにお願いします。

また、弊社Webサイトでは、製品情報、製品に関するトラブルシューティング、ドライバー ソフトおよびソフトウェアのアップデートサービスなど、最新のサポート情報を公開し ています。お問い合わせの前にご確認ください。

本製品が故障した場合のデータ復旧サービスは保証期間内であっても有 償です。また、必ずデータ復旧ができるとは限りません。データのバック アップは複数の方法でこまめに行うようにしてください。

カスタマーサポート専用回線

Tel. (078) 646-7305 Fax. (078) 646-8983 月曜日から金曜日まで(祝祭日、特定休業日は除く) 午前9:30~12:00 午後1:00~5:00

※カスタマーサポートの専用回線が混み合っている場合は、しばらく経ってからおかけ直しください。

## Web : www.yano-sl.co.jp E-Mail : info@yano-sl.co.jp

ヤノ販売株式会社 〒653-0836 神戸市長田区神楽町2-3-2 東洋ビル東棟2F Tel. (078) 646-7303 Chapter 5

### マルチインターフェース対応 RAID 装置 Trusty RAID 500e series ユーザーズマニュアル

2013年4月18日 第5版発行

発行所

ヤノ販売株式会社 〒653-0836 神戸市長田区神楽町2-3-2 東洋ビル東棟2F

本書の一部あるいは全部についても、弊社から文書による許諾を得ずに、いかなる方法におい ても無断で複写、複製することは禁じられています。 本マニュアルに掲載された製品の仕様等は予告なく変更することがあります。

Apple, Mac, Macintoshは米国アップル社の登録商標です。 Microsoft, Windowsは米国Microsoft社の登録商標です。 その他、本マニュアルに記載された会社名および製品名は、各社の商標および登録商標です。

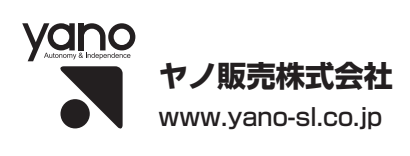